### Hands-on Diagnose Topological Materials

Web: <u>https://tm.iphy.ac.cn/TopMat\_1651msg.html</u> Source code: <u>https://github.com/zjwang11/IR2PW</u> https://github.com/zjwang11/TopMat

Ref:

*Gao, J. et al. "IRVSP: to obtain irreducible representations in the VASP", Comput. Phys. Comm. 261, 107760 (2021). Zhang, R. et al. "Large shift current,*  $\pi$  *Zak phase and unconventional nature of Se and Te", Phys. Rev. Research 5, 023142 (2023).* 

Ruihan Zhang 2025/6/3

### Outline

- 1 Installation
- 2 Calculate the SIs of NonMagnetic Topological materials.
- 3 Calculate the SIs of Magnetic Topological materials.
- 4 Calculate the SIs by IR2TB.

#### 🚳 IR2PW Public

|   | 우 main ▾ 우 1 Branch ♡ 0 Tags                            |                                         | Q Go to file                                   | t                   | Add file 👻          | <> Code -     |
|---|---------------------------------------------------------|-----------------------------------------|------------------------------------------------|---------------------|---------------------|---------------|
|   | 1 AliceSato The IRVSP library is linked to DFT codes: 0 | QE, VASP                                |                                                | a1423b              | oc · 2 months ago   | 🕙 167 Commits |
|   | 🗋 IRphx.sh                                              | to prepare p                            | to prepare ph.x input and collect wavefunction |                     |                     |               |
|   | 🗋 README.md                                             | about IR2PV                             | about IR2PW and IR2TB                          |                     |                     |               |
|   | 🗋 fc2hr.py                                              | to convert p                            | h.fc to phonon TE                              | 9 phhr_cm1.dat      |                     | 6 months ago  |
|   | lib_irrep_bcs.tar.gz                                    | The IRVSP li                            | brary is linked to l                           | DFT codes: QE, VASI | þ                   | 2 months ago  |
| Z | pwscf2tbbox.sh                                          | to convert s                            | cf.out (QE) to tbbo                            | ox.in               |                     | 9 months ago  |
|   | src_ir2pw_qe.tar.gz                                     | with an interface to QE                 |                                                |                     |                     | 9 months ago  |
|   | src_ir2pw_vasp.tar.gz                                   | with an interface to VASP               |                                                |                     | 2 years ago         |               |
|   | src_ir2tb_hr.tar.gz                                     | with an interface to Wannier90/PhononTB |                                                |                     | 6 months ago        |               |
|   | src_ir2tb_ph.tar.gz                                     | with an inter                           | with an interface to TB/Phonon wavefunctions   |                     |                     | 6 months ago  |
|   | 🗅 wechatgroup.jpg                                       | WeChat gro                              | up                                             |                     |                     | last year     |
|   | ີ່ຮ້ main ເອັ້ນ 1 Branch 📀 0 Tags                       |                                         |                                                | Q Go to file        |                     | <> Code -     |
|   | 🧔 zjwang11 Update README.md                             |                                         |                                                | be8                 | }f315 · 3 years ago | 🕚 73 Commits  |
|   | nosoc_RSI                                               | Add files via                           | upload                                         |                     |                     | 3 years ago   |
|   | 🗋 README.md                                             | Update README.md                        |                                                |                     | 3 years ago         |               |
|   | src_pos2aBR.tar.gz                                      | Standardize                             | the POSCAR and                                 | generate aBR.       |                     | 4 years ago   |

https://github.com/zjwang11/IR2PW

https://github.com/zjwang11/UnconvMat

### 1 Installation

#### 1) lib\_irrep\_bcs.a

- \$ tar -zxvf lib\_irrep\_bcs.tar.gz
- \$ cd lib\_irrep\_bcs
- \$ ./configure.sh
- \$ make
- \$ cd ../

#### 3) irvsp

- \$ tar -zxvf src\_ir2pw\_vasp.tar.gz
- \$ cd src\_ir2pw\_vasp
- \$ make
- \$ cd ../

#### 5) ir2pw

- \$ tar -zxvf src\_ir2pw\_qe.tar.gz
- \$ cd src\_ir2pw\_qe
- \$ make
- \$ cd ../

# 2) pos2aBR \$ tar -zxvf src\_pos2aBR.tar.g: \$ cd src\_pos2aBR \$ ./configure.sh \$ source ~/.bashrc \$ make

- \$ make
- \$ cd ../

#### 4) ir2tb

- \$ tar -zxvf src\_ir2tb\_hr.tar.gz
- \$ cd src\_ir2tb\_hr
- \$ make
- \$ cd ../

#### 6) **ir2ph**

- \$ tar -zxvf src\_ir2tb\_ph.tar.gz
- \$ cd src\_ir2tb\_ph
- \$ make
- \$ cd ../

### 2 Calculate the SIs of NonMagnetic Topological materials

- Based on topological quantum chemistry theory, we can calculate the irreducible representations (Irreps) at several high-symmetry k-points (HSKPs) to diagnose whether the band structure of a material is topological.
- If the Irreps of all occupied bands cannot be decomposed as a sum of elementary BRs (EBRs), this material is topological.
- Here we take Bi<sub>2</sub>Se<sub>3</sub> and SnSe as examples to introduce how to calculate Irreps to solve EBR/ABR decompositions and the compatibility relationship (CR) and symmetry indicators (SIs) to diagnose topological materials.

$$2.1 \text{ Bi}_2\text{Se}_3$$

 Here we take the topological material Bi<sub>2</sub>Se<sub>3</sub> as an example to introduce how to calculate Irreps to solve the CR and calculate the SIs to diagnose topological materials. Band structure for Bi<sub>2</sub>Se<sub>3</sub> with SOC

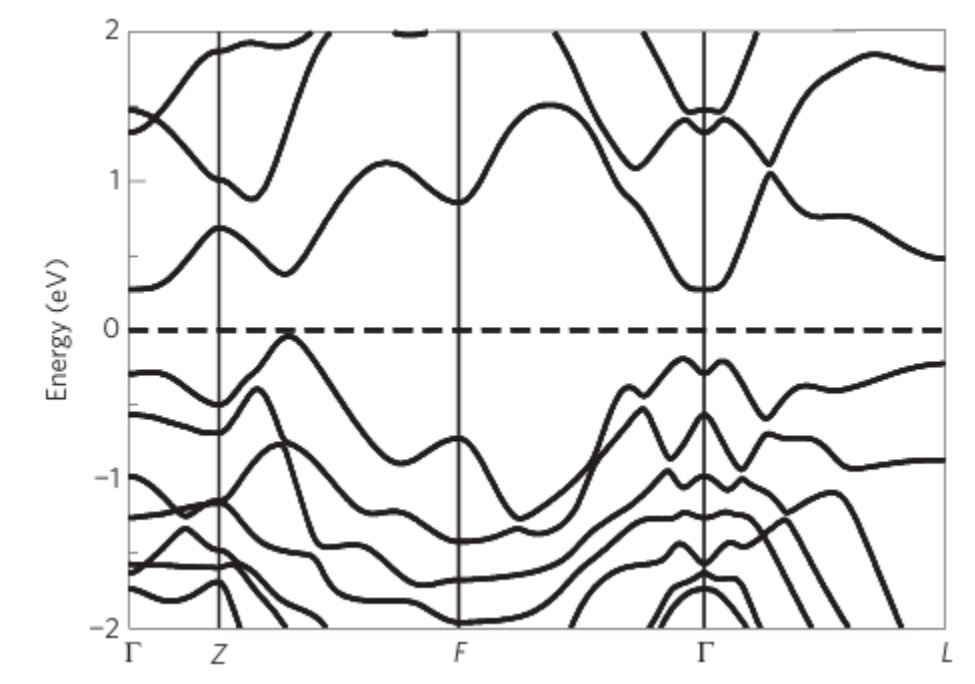

Nature Physics volume 5, pages438–442 (2009)

- 1) Prepare the original POSCAR file (taking  $Bi_2Se_3$  as an example).
- 2) \$ phonopy --symmetry --tolerance 0.01 -c POSCAR\$ vim PPOSCAR

"POSCAR"

| Bi2 Se3<br>1.0                                              |      |
|-------------------------------------------------------------|------|
| 2.0669999122654712 1.1933829557614029 9.543333053600        | 0032 |
| -2.0669999122654712 1.1933829557614029 9.543333053600       | 0032 |
| 0.00000000000000 -2.3867659115228057 9.543333053600         | 0032 |
| Bi Se                                                       |      |
| 2 3                                                         |      |
| Direct                                                      |      |
| 0.3980000423333330 0.3980000423333330 0.3980000423333331    |      |
| 0.60199995766666670 0.60199995766666670 0.60199995766666668 |      |
| 0.00000000000000 0.0000000000000 0.000000                   | 1    |
| 0.791999993999998 0.791999993999998 0.791999993999998       |      |
| 0.20800006000003 0.20800006000003 0.20800006000003          |      |

#### "PPOSCAR"

| generated by phonopy                    |                       |                                         |
|-----------------------------------------|-----------------------|-----------------------------------------|
| 1.0                                     |                       |                                         |
| 2.0669999122654712                      | 1.193382955761402     | 26 9.5433330536000014                   |
| -2.0669999122654712                     | 2 1.19338295576140    | 9.5433330536000014                      |
| -0.000000000000000                      | 1 -2.38676591152280   | 053 9.5433330536000014                  |
| Bi Se                                   |                       |                                         |
| 2 3                                     |                       |                                         |
| Direct                                  |                       |                                         |
| 0.39800004233333330                     | 0.3980000423333333    | 0.3980000423333333                      |
| 0.6019999576666670                      | 0.6019999576666669    | 0.60199995766666670                     |
| 0.0000000000000000000000000000000000000 | 0.0000000000000000000 | 0.0000000000000000000000000000000000000 |
| 0.791999993999998                       | 0.7919999940000000    | 0.791999994000000                       |
| 0.20800006000002                        | 0.2080000060000005    | 0.20800006000004                        |

phonopy\_version: '2.20.0'

space\_group\_type: 'R-3m'
space\_group\_number: 166
point\_group\_type: '-3m'

Open the web: https://tm.iphy.ac.cn/TopMat\_1651msg.html

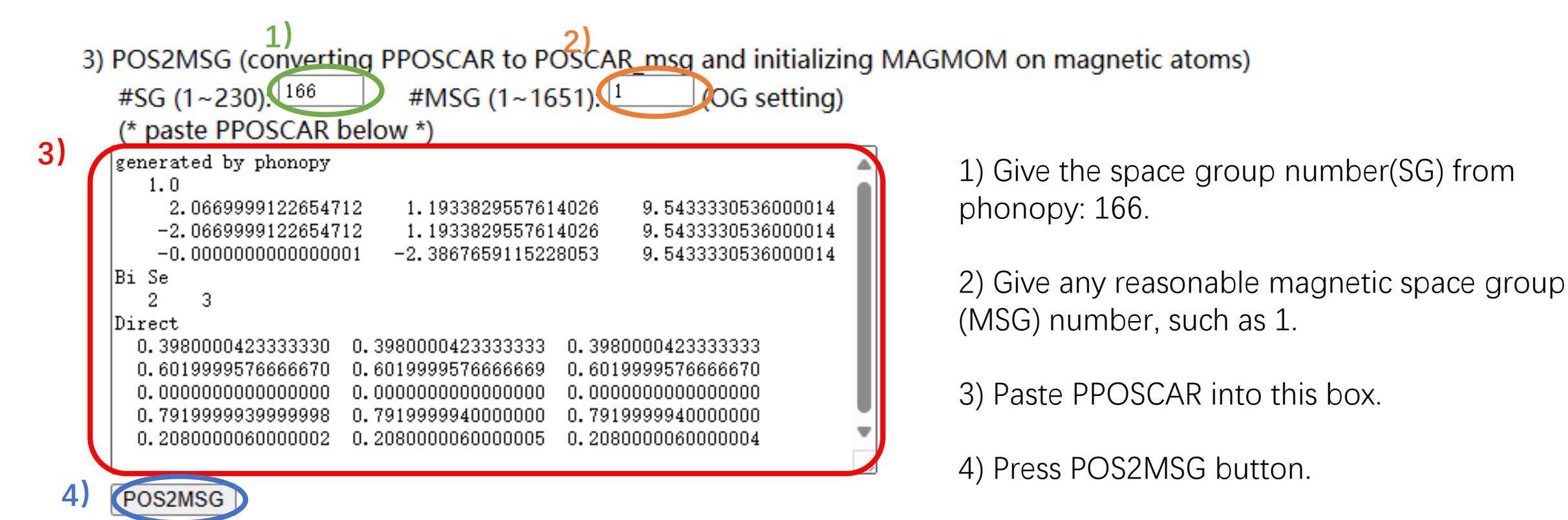

The OG magnetic space group number do not match with the given space group number. Possible OG magnetic space group numbers are given below:

| 1327. | type | 1 |
|-------|------|---|
| 1328, | type | 2 |
| 1329, | type | 3 |
| 1330, | type | 3 |
| 1331, | type | 3 |
| 1332, | type | 4 |
| 1333, | type | 4 |
|       |      |   |

Nonmagnetic materials are the type-2 MSGs, which include time reversal operation.

Open the web: https://tm.iphy.ac.cn/TopMat\_1651msg.html

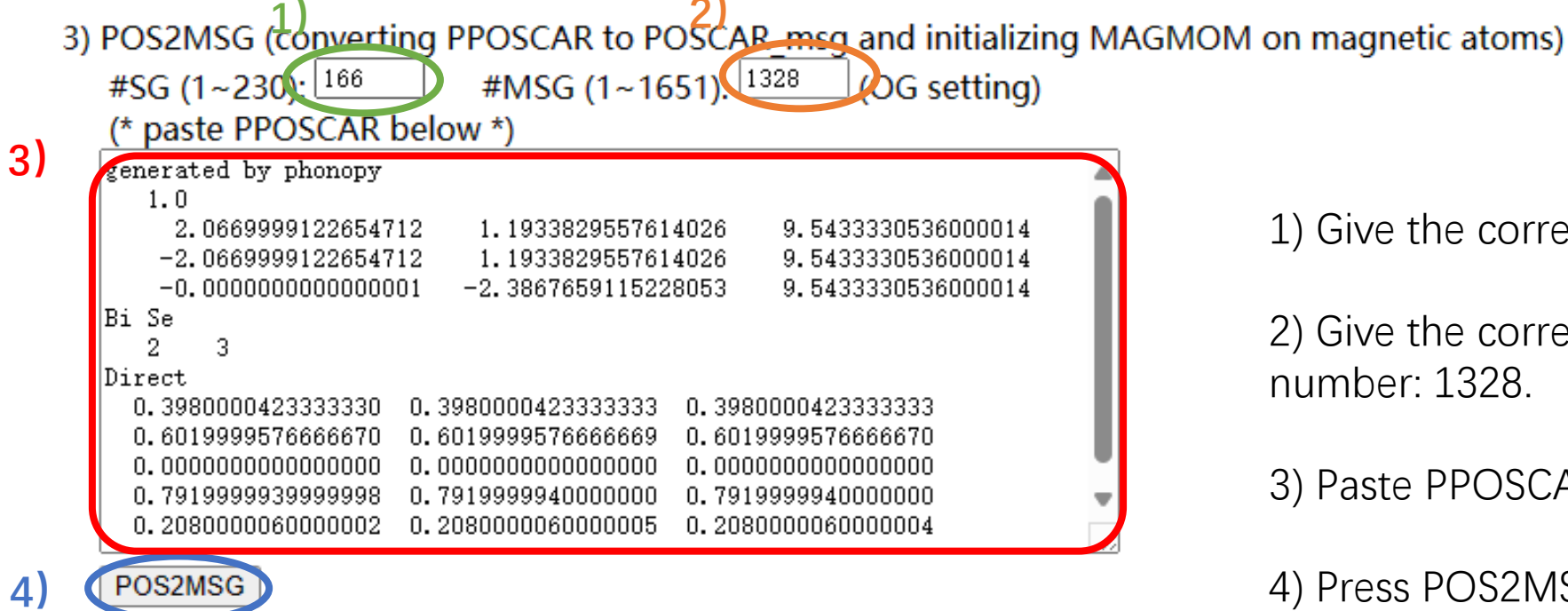

1) Give the correct space group (SG) number: 166.

2) Give the correct magnetic space group(MSG) number: 1328.

3) Paste PPOSCAR into this box.

4) Press POS2MSG button.

| POSCAR msg:                                                               |          |           |                                         |         |           |
|---------------------------------------------------------------------------|----------|-----------|-----------------------------------------|---------|-----------|
| SG#B 166 OG                                                               | ( 166.   | 2.1328)   | BNS (                                   | 166.98) |           |
| 1.0                                                                       |          |           |                                         |         |           |
| 2.06699991                                                                | L226547  | 1.1933    | 38295576140                             | 9.54333 | 305360000 |
| -2.06699991                                                               | L226547  | 1.1933    | 38295576140                             | 9.54333 | 305360000 |
| -0.0000000                                                                | 0000000  | -2.3867   | 76591152281                             | 9.54333 | 305360000 |
| Bi Se                                                                     |          |           |                                         |         |           |
| 2 3                                                                       |          |           |                                         |         |           |
| Direct                                                                    |          |           |                                         |         |           |
| 0.39800004                                                                | 1233333  | 0.3980    | 000042333333                            | 0.39800 | 004233333 |
| 0.6019999                                                                 | 5766667  | 0.6019    | 99995766667                             | 0.60199 | 995766667 |
| 0.0000000                                                                 | 0000000  | 0.0000    | 000000000000000000000000000000000000000 | 0.00000 | 000000000 |
| 0.79199999                                                                | 9400000  | 0.7919    | 99999400000                             | 0.79199 | 999400000 |
| 0.2080000                                                                 | 0600000  | 0.2080    | 0000600000                              | 0.20800 | 000600000 |
| INCAR:<br>LSORBIT = T<br>LNONCOLLINEAR<br>SAXIS = 0 0 1<br>MAGMOM=300*0.0 | = Т<br>) |           |                                         |         |           |
| KPOINTS:                                                                  |          |           |                                         |         |           |
| MKPOINTS used                                                             | for mag  | netic spa | ace group                               |         |           |
| 4                                                                         |          |           |                                         |         |           |
| rec                                                                       |          |           |                                         |         |           |
| 0.0000000                                                                 | 0.0      | 0000000   | 0.00000                                 | 00 1.0  | ! GM      |
| 0.5000000                                                                 | 0.5      | 0000000   | 0.500000                                | 00 1.0  | ! T       |
| 0.5000000                                                                 | 0.5      | 0000000   | 0.00000                                 | 00 1.0  | ! F       |
| 0.0000000                                                                 | 0.5      | 0000000   | 0.00000                                 | 00 1.0  | 1 L       |

We can get the standard POSCAR (POSCAR\_msg) and some setting parameters of INCAR and KPOINTS.

All space groups' high-symmetry kpoints (HSKPs) can be found on: https://github.com/zjwang11/IR2PW/ lib irrep bcs/max KPOINTS VASP/

Then we do VASP calculations to get wavefunctions of these HSKPs.

The number of valence electrons in  $Bi_2Se_3$  is 48

### \$ irvsp -sg 166 -nb 1 48 > outir \$ vim tqc.data

After running IRVSP to get Irreps of HSKPs, the tqc.data file is generated.

#### "tqc.data"

...

166 4 48

7 8 11 9 10 12 11 12 11 12 11 12 11 12 9 10 11 7 8 12 9 10 11 910 12 11 12 11 12 11 12 12 9 10 11 12 12 9 10 7 8 11 910 8 1 1 9 8 5 6 8 8 8 8 78 5 5 6 5 8 87856787856785656787878 785678567856 7878565656 556 7

#### Format of tqc.data

#SG (space group number) #nk (number of HSKPs) #nb (number of bands) HSKP#1 Irrep(HSKP#1)#1 Irrep(HSKP#1)#2 ... HSKP#2 Irrep(HSKP#2)#1 Irrep(HSKP#2)#2 ...

Open the web: <a href="https://tm.iphy.ac.cn/TopMat\_1651msg.html">https://tm.iphy.ac.cn/TopMat\_1651msg.html</a>

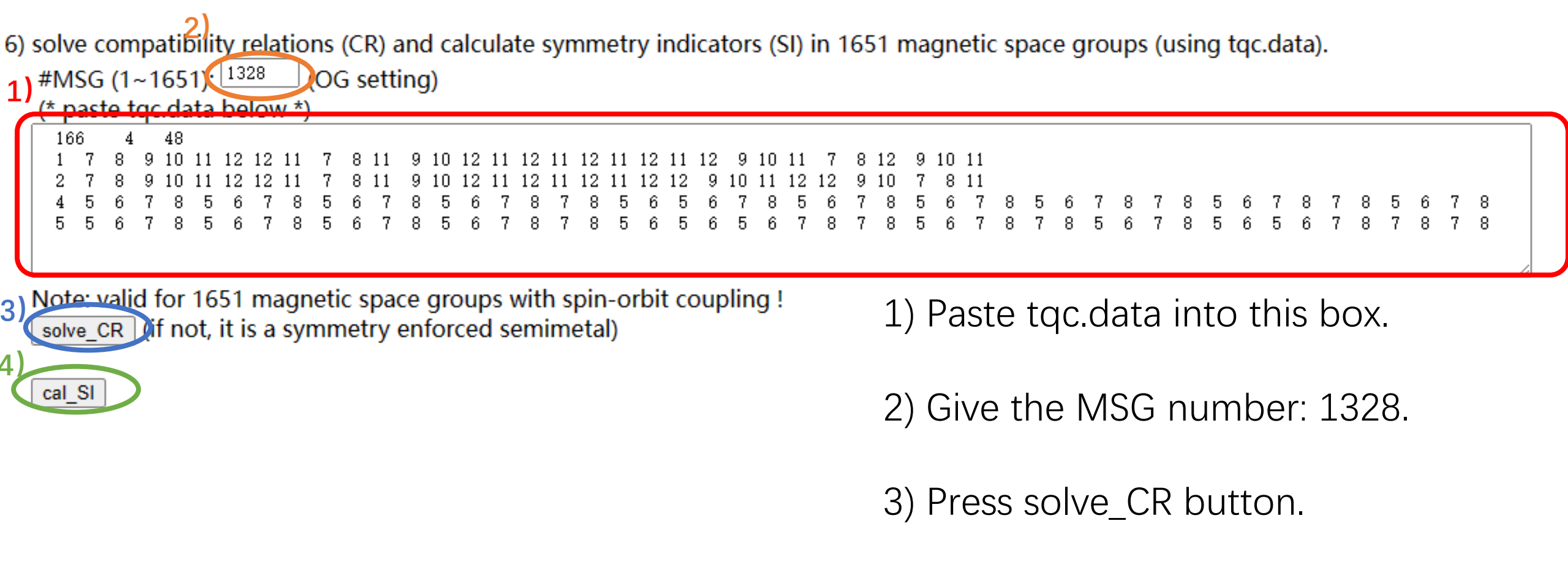

4) Press cal\_SI button.

solve\_CR :

cal\_SI :

The input data is calculated with spin-orbit coupling. Satisfy  $\ensuremath{\mathsf{CR}}$ 

The input data is calculated with spin-orbit coupling. Z2=0, Z4=1,

We can see that  $Bi_2Se_3$  satisfies the CR, and its SI is Z4=1, so we can diagnose that it is a topological insulator.

### 2.2 SnTe

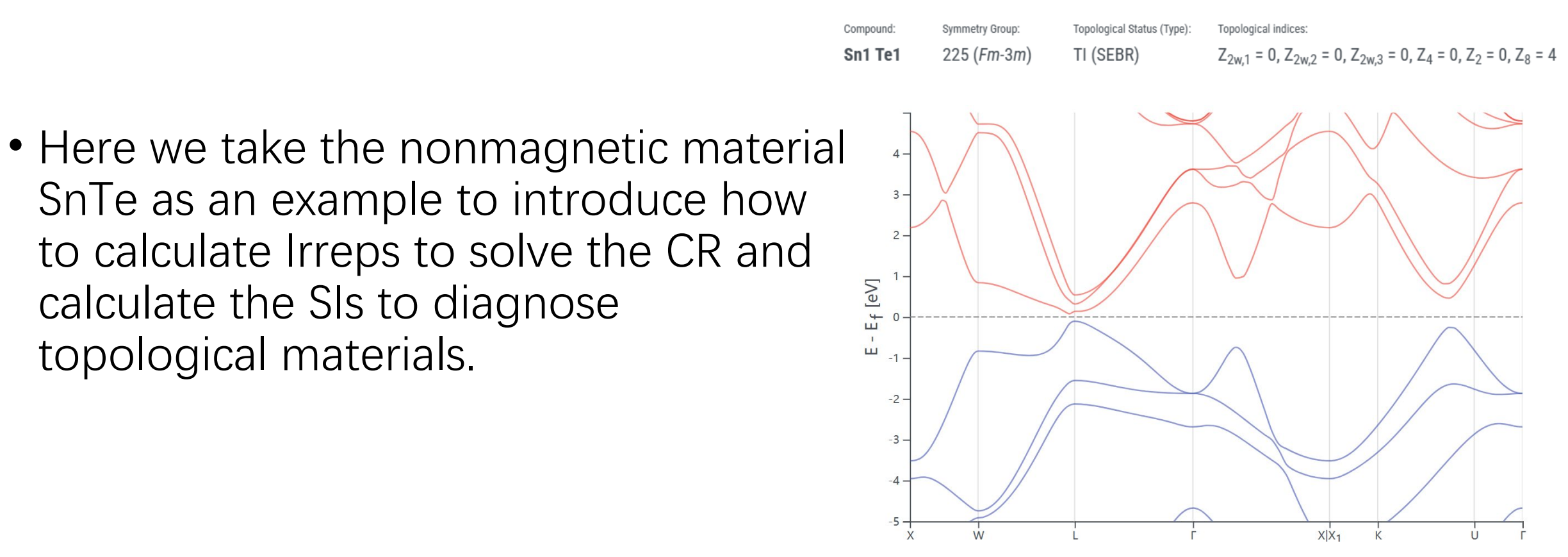

www.topologicalquantumchemistry.com/#/detail/601065y.com

- 1) Prepare the original POSCAR file (taking SnTe as an example).
- 2) \$ phonopy --symmetry --tolerance 0.01 -c POSCAR\$ vim PPOSCAR

#### "POSCAR"

| Sn Te<br>1.000000000000000000000        |                                         |                                         |
|-----------------------------------------|-----------------------------------------|-----------------------------------------|
| 6.3010000000000002                      | 0.00000000000000                        | 00 0.0000000000000000000000000000000000 |
| 0.000000000000000000                    | 6.3010000000000                         | 02 0.0000000000000000                   |
| 0.0000000000000000                      | 0.00000000000000                        | 00 6.301000000000002                    |
| Sn Te                                   |                                         |                                         |
| 4 4                                     |                                         |                                         |
| Cartesian                               |                                         |                                         |
| 0.0000000000000000000000000000000000000 | 000000000000000000000000000000000000000 | 0.0000000000000000                      |
| 0.00000000000000 3.                     | 1505000000000001                        | 3.1505000000000001                      |
| 3.150500000000000 0.0                   | 000000000000000000000000000000000000000 | 3.1505000000000001                      |
| 3.150500000000001 3.                    | 1505000000000001                        | 0.0000000000000000                      |
| 3.150500000000001 3.                    | 1505000000000001                        | 3.1505000000000001                      |
| 3.150500000000000 0.0                   | 000000000000000000000000000000000000000 | 0.0000000000000000                      |
| 0.00000000000000 3.                     | 1505000000000001                        | 0.0000000000000000                      |
| 0.0000000000000000000000000000000000000 | 000000000000000000000000000000000000000 | 3.150500000000000                       |

phonopy\_version: '2.20.0' space\_group\_type: 'Fm-3m' space\_group\_number: 225 point\_group\_type: 'm-3m'

#### "PPOSCAR"

| generated by phonopy                    |                                         |                                         |
|-----------------------------------------|-----------------------------------------|-----------------------------------------|
| 0.0000000000000000000000000000000000000 | 3,15049999999999999                     | 3,150499999999999996                    |
| 3.15049999999999996                     | 0.00000000000000000                     | 3.150499999999999996                    |
| 3.15049999999999996                     | 3.15049999999999996                     | 0.0000000000000000000000000000000000000 |
| Sn Te                                   |                                         |                                         |
| 1 1                                     |                                         |                                         |
| Direct                                  |                                         |                                         |
| 0.00000000000000 0.                     | 000000000000000000000000000000000000000 | 000000000000000000000000000000000000000 |
| 0.50000000000000 0.                     | 500000000000000 0.5                     | 000000000000000                         |

Open the web: https://tm.iphy.ac.cn/TopMat\_1651msg.html

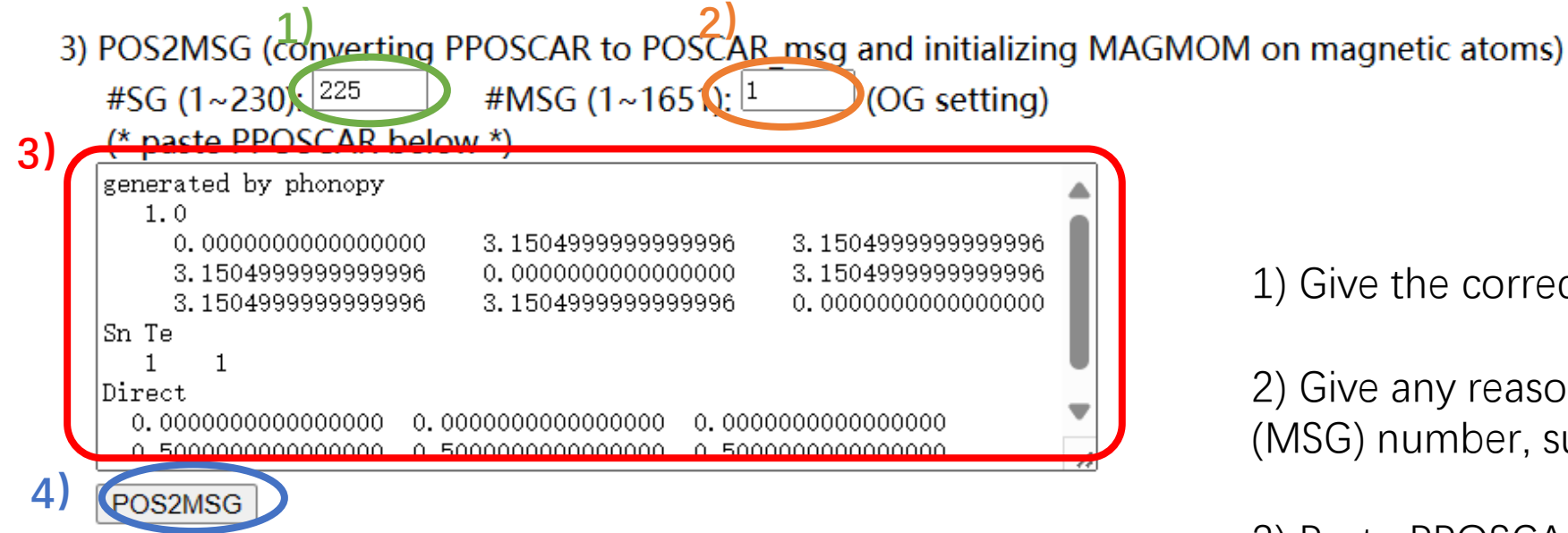

1) Give the correct space group (SG) number: 58.

2) Give any reasonable magnetic space group (MSG) number, such as 1.

3) Paste PPOSCAR into this box.

4) Press POS2MSG button.

The OG magnetic space group number do not match with the given space group number. Possible OG magnetic space group numbers are given below:

1618, type 1 1619, type 2 1620, type 3 1621, type 3 1622, type 3

Nonmagnetic materials are the type-2 MSG.

#### Open the web: https://tm.iphy.ac.cn/TopMat\_1651msg.html

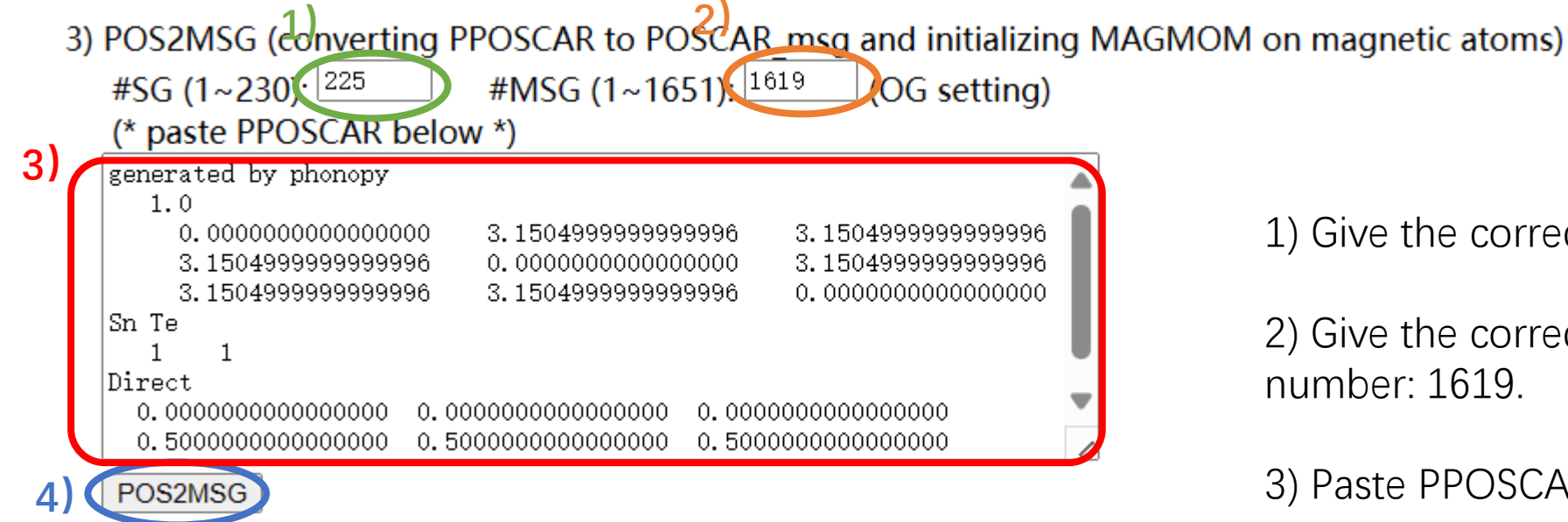

1) Give the correct space group (SG) number: 58.

2) Give the correct magnetic space group (MSG) number: 1619.

3) Paste PPOSCAR into this box.

4) Press POS2MSG button.

| POSCAR_msg                                                                    |        |          |         |       |        |       |         |    |       |
|-------------------------------------------------------------------------------|--------|----------|---------|-------|--------|-------|---------|----|-------|
| SG#B 225                                                                      | OG (   | 225.2.   | 1619)   | BNS   | (      | 225.1 | 17)     |    |       |
| 1.0                                                                           |        |          |         |       |        |       |         |    |       |
| 0.0000                                                                        | 000000 | 00000    | 3.1505  | 00000 | 00000  | З.    | 1505000 | 00 | 00000 |
| 3.1505                                                                        | 000000 | 00000    | 0.0000  | 00000 | 00000  | З.    | 1505000 | 00 | 00000 |
| 3.1505                                                                        | 000000 | 00000    | 3.1505  | 00000 | 00000  | 0.    | 0000000 | 00 | 00000 |
| Sn Te                                                                         |        |          |         |       |        |       |         |    |       |
| 1 1                                                                           |        |          |         |       |        |       |         |    |       |
| Direct                                                                        |        |          |         |       |        |       |         |    |       |
| 0.0000                                                                        | 000000 | 00000    | 0.0000  | 00000 | 00000  | 0.    | 0000000 | 00 | 00000 |
| 0.5000                                                                        | 000000 | 00000    | 0.5000  | 00000 | 00000  | 0.    | 5000000 | 00 | 00000 |
| INCAR:<br>LSORBIT = T<br>LNONCOLLINEAR = T<br>SAXIS = 0 0 1<br>MAGMOM=300*0.0 |        |          |         |       |        |       |         |    |       |
| KPOINTS:                                                                      |        |          |         |       |        |       |         |    |       |
| MKPOINTS u<br>4                                                               | sed fo | or magne | tic spa | ce gr | oup    |       |         |    |       |
| rec                                                                           |        |          |         |       |        |       |         |    |       |
| 0.0000                                                                        | 0000   | 0.000    | 00000   | 0.0   | 000000 | 00    | 1.0     | !  | GM    |
| 0.5000                                                                        | 0000   | 0.000    | 00000   | 0.5   | 000000 | 00    | 1.0     | !  | х     |
| 0.5000                                                                        | 0000   | 0.500    | 00000   | 0.5   | 000000 | 00    | 1.0     | !  | L     |
| 0.5000                                                                        | 0000   | 0.250    | 00000   | 0.7   | 500000 | 0     | 1.0     | !  | W     |

DOGGAD -----

We can get the standard POSCAR (POSCAR\_msg) and some setting parameters of INCAR and KPOINTS.

#### Then we do VASP calculations.

The number of valence electrons in SnTe is 10

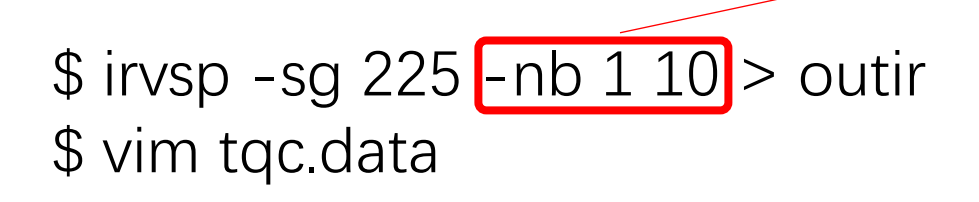

#### "tqc.data"

...

225 4 10 1 11 11 13 16 2 11 11 13 13 14 3 12 11 11 7 8 12 5 6 7 7 6 7

#### Format of tqc.data

#SG (space group number) #nk (number of HSKPs) #nb (number of bands) HSKP#1 Irrep(HSKP#1)#1 Irrep(HSKP#1)#2 ... HSKP#2 Irrep(HSKP#2)#1 Irrep(HSKP#2)#2 ...

#### Open the web: https://tm.iphy.ac.cn/TopMat\_1651msg.html

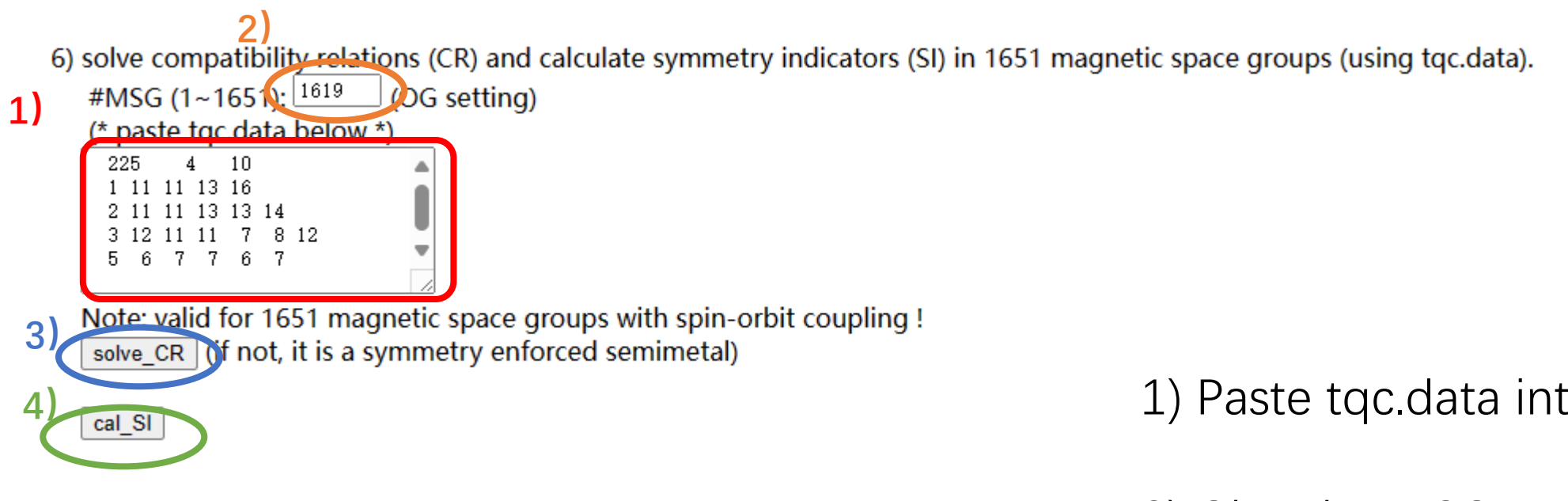

- 1) Paste tqc.data into this box.
- 2) Give the MSG number: 1619.
- 3) Press solve\_CR button.
- 4) Press cal\_SI button.

| Compound: | Symmetry Group: | Topological Status (Type): | Topological indices:                                                  |
|-----------|-----------------|----------------------------|-----------------------------------------------------------------------|
| Sn1 Te1   | 225 (Fm-3m)     | TI (SEBR)                  | $Z_{2w,1} = 0, Z_{2w,2} = 0, Z_{2w,3} = 0, Z_4 = 0, Z_2 = 0, Z_8 = 4$ |

solve\_CR :

The input data is calculated with spin-orbit coupling. Satisfy  $\ensuremath{\mathsf{CR}}$ 

cal\_SI :

The input data is calculated with spin-orbit coupling.  $\tt Z8=4\,,$ 

Consistent with the SIs on the website

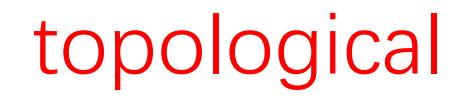

## 3 Calculate the SIs of Magnetic Topological materials.

- Using the CRs and magnetic BRs (MBRs), we reproduce the symmetrybased classifications for MSGs, and we obtain a set of Fu-Kane-like formulas of the symmetry indicators (SIs) in both spinless (bosonic) and spinful (fermionic) systems, which are implemented in an automatic code—TOPMAT—to diagnose topological magnetic materials.
- Here we take the magnetic material  $Eu_3In_2As_4$  (AFMc and AFMb)as examples to introduce how to solve the CR and calculate the SIs to magnetic topological materials.

 $3.1 \text{ Eu}_3 \ln_2 \text{As}_4 - \text{AFMc}$ 

The band structures of Eu<sub>3</sub>In<sub>2</sub>As<sub>4</sub> for the magnetic configuration AFMc

• Here we take the magnetic material  $Eu_3In_2As_4$  (AFMc) as an example to introduce how to calculate Irreps to solve the CR and calculate the SIs to diagnose magnetic topological materials.

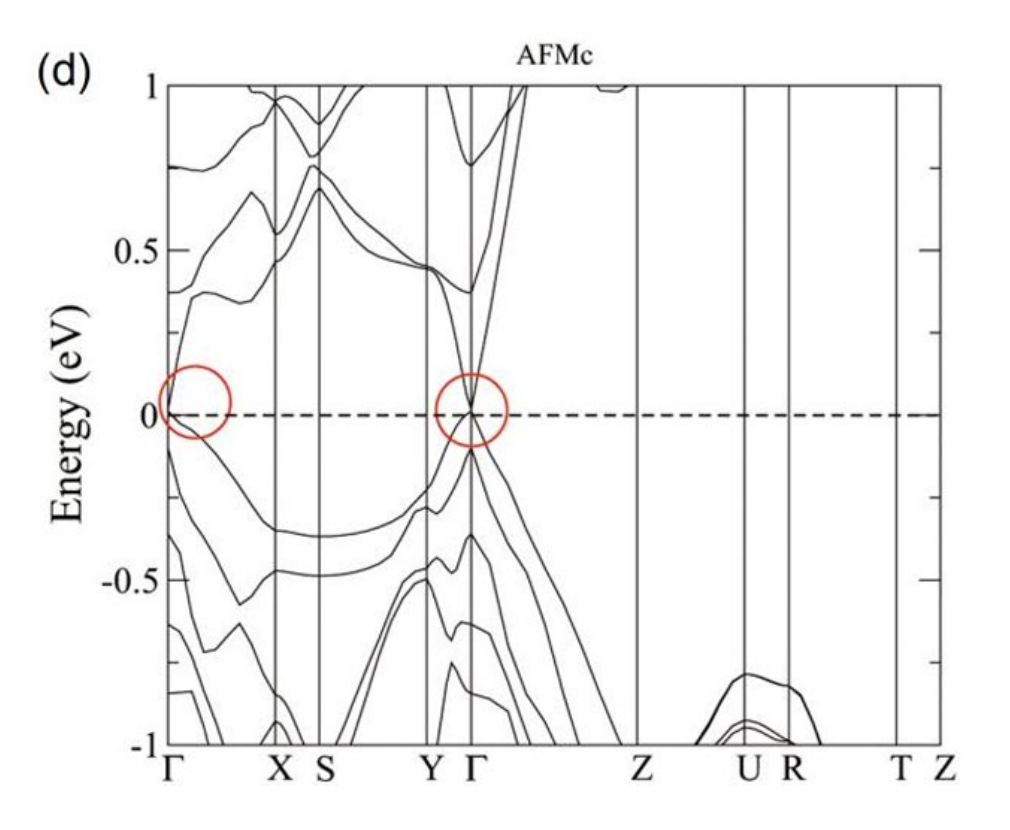

- 1) Prepare the original POSCAR file (taking  $Eu_3In_2As_4$  as an example).
- 2) \$ phonopy --symmetry --tolerance 0.01 -c POSCAR

\$ vim PPOSCAR

#### EuInAs 1.0 6.82999992370000 0.0000000000000 0.00000000000000 0.000000000000 16.50670051570000 0.00000000000000 0.000000000000 0.000000000000 4.41020011900000 Eu In As 6 4 8 Direct 0.000000000000 0.5000000000000 0.00000000000000 0.500000000000 0.000000000000000 0.50000000000000 0.70820999100000 0.69827002300000 0.00000000000000 0.29179000900000 0.30172997700000 0.00000000000000 0.79179000900000 0.19827002300000 0.50000000000000 0.20820999100000 0.80172997700000 0.50000000000000 0.36037999400000 0.58630001500000 0.50000000000000 0.63962000600000 0.41369998500000 0.50000000000000 0.13962000600000 0.08630001500000 0.00000000000000 0.86037999400000 0.91369998500000 0.00000000000000 0.74603998700000 0.56970000300000 0.50000000000000 0.25396001300000 0.43029999700000 0.50000000000000 0.75396001300000 0.06970000300000 0.00000000000000 0.24603998700000 0.93029999700000 0.000000000000000 0.23329000200000 0.66851002000000 0.00000000000000 0.76670999800000 0.33148998000000 0.00000000000000 0.26670999800000 0.16851002000000 0.50000000000000 0.73329000200000 0.83148998000000 0.50000000000000

"POSCAR"

phonopy\_version: '2.20.0' space\_group\_type: 'Pnnm' space\_group\_number: 58 point\_group\_type: 'mmm'

#### "PPOSCAR"

| generated by phonopy                    |                                         |                                         |
|-----------------------------------------|-----------------------------------------|-----------------------------------------|
| 1.0                                     |                                         |                                         |
| 6.8299999237000000                      | 0.0000000000000000000000000000000000000 | 00 0.0000000000000000000000000000000000 |
| 0.0000000000000000000000000000000000000 | 16.50670051569999                       | 969 0.00000000000000000                 |
| 0.0000000000000000000000000000000000000 | 0.0000000000000000000000000000000000000 | 00 4.4102001189999980                   |
| Eu In As                                |                                         |                                         |
| 6 4 8                                   |                                         |                                         |
| Direct                                  |                                         |                                         |
| 0.0000000000000000000000                | 0.5000000000000001                      | 0.00000000000000000                     |
| 0.500000000000000000000                 | 0.000000000000000000                    | 0.500000000000001                       |
| 0.7082099910000000                      | 0.6982700230000001                      | 0.00000000000000000                     |
| 0.2917900090000000                      | 0.3017299770000001                      | 0.00000000000000000                     |
| 0.7917900090000000                      | 0.1982700230000001                      | 0.500000000000001                       |
| 0.2082099909999999                      | 0.8017299770000003                      | 0.500000000000000                       |
| 0.3603799940000000                      | 0.5863000150000001                      | 0.500000000000000                       |
| 0.6396200060000000                      | 0.4136999850000002                      | 0.500000000000000                       |
| 0.1396200060000000                      | 0.0863000150000000                      | 0.00000000000000000                     |
| 0.8603799940000000                      | 0.9136999850000003                      | 0.00000000000000000000                  |
| 0.7460399870000000                      | 0.5697000030000001                      | 0.500000000000000                       |
| 0.253960013000000                       | 0.4302999970000001                      | 0.500000000000000                       |
| 0.753960013000000                       | 0.0697000029999999                      | 0.0000000000000000000000000000000000000 |
| 0.2460399870000001                      | 0.9302999970000002                      | 0.0000000000000000000000000000000000000 |
| 0.2332900020000000                      | 0.6685100200000001                      | 0.0000000000000000000000000000000000000 |
| 0.7667099980000001                      | 0.3314899800000000                      | 0.0000000000000000000000000000000000000 |
| 0.2667099980000000                      | 0.1685100200000001                      | 0.5000000000000001                      |
| 0.7332900019999999                      | 0.8314899800000002                      | 0.5000000000000000000000000000000000000 |

The crystalline space group is what the crystal has if the magnetic order is neglected. Once condidering magnetic order, the MSGs, magnetic type, and the symmetry-indicator classifications are given below. For each MSG, the detailed information is given in the corresponding MSG table.

| OG       | setting | BN        | S setting | MSG type | Detailed Inf.        | integer spin     | half-integer spin |
|----------|---------|-----------|-----------|----------|----------------------|------------------|-------------------|
| 58.1.471 | Pnnm    | Pnnm      | #58.393   | I        | Table MSG471         | $Z_2$            | $Z_2$             |
| 58.2.472 | Pnnm1'  | Pnnm1'    | #58.394   | II       | Table MSG472         | $Z_2$            | $Z_4$             |
| 58.3.473 | Pn'nm   | Pn'nm     | #58.395   | III      | Table MSG473         | Ø                | Ø                 |
| 58.4.474 | Pnnm'   | Pnnm'     | #58.396   | III      | Table MSG474         | Ø                | Ø                 |
| 58.5.475 | Pn'n'm  | Pn'n'm    | #58.397   | III      | Table MSG475         | $Z_2 \times Z_2$ | $Z_2 \times Z_2$  |
| 58.6.476 | Pnn'm'  | Pnn'm'    | #58.398   | III      | Table MSG476         | $Z_2$            | $Z_2$             |
| 58.7.477 | Pn'n'm' | Pn'n'm'   | #58.399   | III      | Table MSG477         | Ø                | Ø                 |
|          |         | $P_annm$  | #58.400   | IV       | OG 53.12.426         |                  |                   |
|          |         | $P_cnnm$  | #58.401   | IV       | OG <b>55</b> .10.450 |                  |                   |
|          |         | $P_Bnnm$  | #58.402   | IV       | OG <b>63</b> .15.525 |                  |                   |
|          |         | $P_C nnm$ | #58.403   | IV       | OG <b>66</b> .11.574 |                  |                   |
|          |         | $P_I nnm$ | #58.404   | IV       | OG <b>71</b> .8.628  |                  |                   |

#### Open the web: https://tm.iphy.ac.cn/TopMat\_1651msg.html

1 2 POS2MSG (converting PPOSCAR to POSCAP, msg and initializing MAGMOM on magnetic atoms) #SG (1~230 58 #MSG (1~165(): 471 (OG setting) (\* paste PPOSCAR below \*) generated by phonopy 1.0 6.8299999237000000 16.5067005156999969 4.4102001189999980 Eu In As ĥ Direct 0.50000000000000000 0.000000000000000000 0.500000000000000000 0.7082099910000000 0.6982700230000001 0.2917900090000000 0.3017299770000001 0.7917900090000000 0.1982700230000001 0.50000000000000000 0.2082099909999999 0.8017299770000003 0.500000000000000000 0.3603799940000000 0.5863000150000001 0.50000000000000000 0.639620006000000 0.4136999850000002 0.50000000000000000 0.1396200060000000 0.0863000150000000 0.8603799940000000 0.9136999850000003 0.7460399870000000 0.5697000030000001 0.500000000000000000 0.2539600130000000 0.4302999970000001 0.500000000000000000 0.753960013000000 0.0697000029999999 0.2460399870000001 0.9302999970000002 0.2332900020000000 0.6685100200000001 0.7667099980000001 0.3314899800000000 0.2667099980000000 0.168510020000001 0.50000000000000000 0.7332900019999999 0.831489980000002 0.500000000000000000

1) Give the correct space group (SG) number: 58.

2) Give the MSG number: 471.

3) Paste PPOSCAR into this box.

4) Press POS2MSG button.

3)

POS2MSG

| POSCAR msg:       |                |             |              |                |
|-------------------|----------------|-------------|--------------|----------------|
| SG#B 58 OG (      | 58.1.471)      | BNS (       | 58.393)      | $Ctoo \Lambda$ |
| 1.0               |                |             |              |                |
| 6.8299999237      | 0000 0.0000    | 00000000000 | 0.000000000  |                |
| 0.000000000       | 0000 16.5067   | 0051570000  | 0.000000000  | 0000           |
| 0.000000000       | 0000 0.0000    | 00000000000 | 4.4102001190 | 0000           |
| Eu In As          |                |             |              |                |
| 6 4 8             |                |             |              |                |
| Direct            |                |             |              |                |
| 0.000000000       | 0000 0.5000    | 00000000000 | 0.000000000  | 0000           |
| 0.500000000       | 0000 0.0000    | 00000000000 | 0.500000000  | 0000           |
| 0.7082099910      | 0000 0.6982    | 7002300000  | 0.000000000  | 0000           |
| 0.2917900090      | 0000 0.3017    | 2997700000  | 0.000000000  | 0000           |
| 0.7917900090      | 0000 0.1982    | 7002300000  | 0.500000000  |                |
| 0.2082099910      | 0000 0.8017    | 2997700000  | 0.500000000  |                |
| 0.3603799940      | 0000 0.5863    | 0001500000  | 0.500000000  | 0000           |
| 0.6396200060      | 0000 0.4136    | 9998500000  | 0.500000000  | $D \cap$       |
| 0.1396200060      | 0000 0.0863    | 0001500000  | 0.0000000000 |                |
| 0.8603799940      | 0000 0.9136    | 9998500000  | 0.0000000000 | 0000           |
| 0.7460399870      | 0000 0.5697    | 0000300000  | 0.500000000  |                |
| 0.2539600130      | 0000 0.4302    | 9999700000  | 0.500000000  | 0000 SOI       |
| 0.7539600130      | 0000 0.0697    | 0000300000  | 0.0000000000 | 0000           |
| 0.2460399870      | 0000 0.9302    | 9999700000  | 0.0000000000 |                |
| 0.2332900020      | 0000 0.6685    | 1002000000  | 0.0000000000 |                |
| 0.7667099980      | 0000 0.3314    | 8998000000  | 0.0000000000 | 0000           |
| 0.2667099980      | 0000 0.1685    | 1002000000  | 0.500000000  | 0000           |
| 0.7332900020      | 0000 0.8314    | 8998000000  | 0.5000000000 | 0000           |
|                   |                |             |              |                |
| INCAR:            |                |             |              | The            |
| LSORBIT = T       |                |             |              |                |
| LNONCOLLINEAR =   | т              |             |              |                |
| SAXIS = 0 0 1     |                |             |              | 0 7 20040 0    |
| MAGMOM= 0 0 /     | 0 0 - 7 0 0    |             | 0 0 -7 0     | 0 -7 300*0.0   |
| KDOTHER.          |                |             |              |                |
| MEDOTIME used for | n magnatia ana |             |              |                |
| MAPOINIS used to  | r magnetic spa | ice group   |              |                |
| 0                 |                |             |              |                |
| 0 0000000         | 0 0000000      | 0 0000000   |              | м              |
| 0.50000000        | 0.50000000     | 0 50000000  | ) 10 !G      | 14             |
| 0.5000000         | 0.5000000      | 0.0000000   | ) 10 !K      |                |
| 0.0000000         | 0.5000000      | 0 50000000  | , 1.0 !s     |                |
| 0.50000000        | 0.0000000      | 0 5000000   | ) 10 11      |                |
| 0.5000000         | 0.00000000     | 0.0000000   | ) 10 IV      |                |
| 0.0000000         | 0.5000000      | 0.00000000  | ) 10 IV      |                |
| 0.00000000        | 0.0000000      | 0.00000000  | , T'A IT     |                |

0.50000000

0.00000000

0.00000000

! Z

1.0

We can get the standard POSCAR (POSCAR\_msg) and some setting parameters of INCAR and KPOINTS.

#### Then we do VASP calculations.

There is a big gap in the bottom 48 occupied band

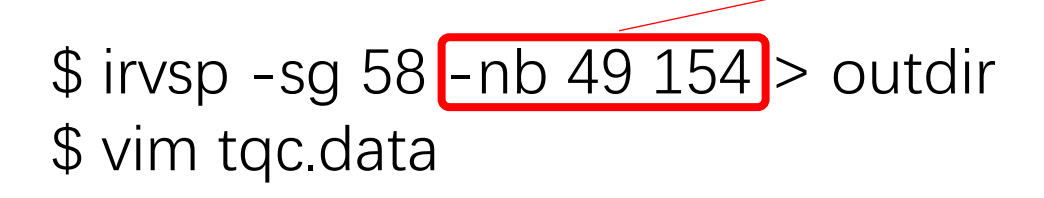

#### "tqc.data"

...

| 58 8 106                                                                                                    |
|----------------------------------------------------------------------------------------------------|
| $1 \hspace{0.5mm}9 \hspace{0.5mm}9 \hspace{0.5mm}10 \hspace{0.5mm}10 \hspace{0.5mm}9 \hspace{0.5mm}10 \hspace{0.5mm}9 \hspace{0.5mm}10 \hspace{0.5mm}10 $ |
| 2 3 4 3 4 3 4 3 4 3 4 3 4 3 4 3 4 3 4 3                                                                                                    |
| 3 9 9 10 10 10 10 9 9 10 10 9 9 9 9 10 10 10 9 9 10 9 10 10 10 9 9 9 9                                                                                                    |
| 4 5 3 4 6 10 7 8 9 5 3 4 6 8 10 7 9 8 9 7 10 5 3 4 6 3 9 5 7 6 4 8 10 3 5 6 4 8 10 4 9 6 7 9 3 7 5 8 10 6 4 7 9 3 6 4 5 8 10 3 7 5 4 9 6 10 7 8 6 4 10 9 8 3 5 7 9 3 5 4 6 6 4 3 5 6 4 9 4 6 3 5 7 10 8 7 9 4 5 3 6 8 10 5                                                                                                    |
| 4 3 6                                                                                                    |
| 5 5 3 4 6 5 3 6 4 7 8 910 10 8 9 7 10 9 8 7 3 4 5 6 7 9 6 8 5 4 10 3 6 4 5 3 3 5 4 6 8 10 4 7 9 3 6 5 6 4 8 10 3 5 7 9 4 6 7 9 3 5 8 10 7 9 8 10 7 6 9 4 3 8 5 10 7 9 4 7 6 9 8 10 7 9 10 4 6 7 9 8 3 5 8 7 910 10 9 8 7                                                                                                    |
| 7 9 8 10                                                                                                    |
| 6 3 4 3 4 4 3 3 4 4 3 3 4 3 4 3 3 4 3 4                                                                                                    |
| 7 3 4 3 4 4 3 4 3 3 4 4 3 3 4 4 3 4 3 4                                                                                                    |
| 8 3 4 3 4 4 3 3 4 3 4 3 4 3 4 3 4 3 4 4 4 3 4 3 3 4 4 3 3 4 4 3 3 4 4 3 3 4 4 3 3 4 3 4 3 4 3 4 3 4 3 4 3 4 3 4 3 4 4 3 4 4 4 3 4 4 3 4 4 4 3 4 4 4 3 4 4 4 3 4 4 4 3 4 4 4 3 4 4 4 3 4 4 4 3 4 4 4 3 4 4 3 4 4 4 3 4 4 4 4 4 4 4 4 4 4 4 4 4 4 4 4 4 4 4 4                                                                                                    |

#### Format of tqc.data

#SG (space group number) #nk (number of HSKPs) #nb (number of bands) HSKP#1 Irrep(HSKP#1)#1 Irrep(HSKP#1)#2 ... HSKP#2 Irrep(HSKP#2)#1 Irrep(HSKP#2)#2 ...

#### Open the web: https://tm.iphy.ac.cn/TopMat\_1651msg.html

6) solve compatibility relations (CR) and calculate symmetry indicators (SI) in 1651 magnetic space groups (using tqc.data). #MSG (1~165(): 471 OG setting) 1) (\* paste toc.data below \*) 106 10 9 10 9 10 9 9 10 10 10 1) Paste tqc.data into this box. Note: valid for 1651 magnetic space groups with spin-orbit coupling ! 3) solve CR () if not, it is a symmetry enforced semimetal) 2) Give the MSG number: 471. cal\_SI 3) Press solve\_CR button.

4) Press cal\_SI button.

solve\_CR :

#### cal\_SI: trivial

The input data is calculated with spin-orbit coupling. Satisfy  $\ensuremath{\mathsf{CR}}$ 

The input data is calculated with spin-orbit coupling. Z2=0,

The gap at point  $\Gamma$  is only 4 meV, so it is very easy to achieve band inversion. We can simulate the band inversion at  $\Gamma$  by exchanging the 2 highest occupied states and 2 lowest empty bands.

#### After band inversion:

solve\_CR :

The input data is calculated with spin-orbit coupling. Satisfy CR

#### cal\_SI: topological

The input data is calculated with spin-orbit coupling. Z2=1,

 $3.2 \text{ Eu}_3 \ln_2 \text{As}_4 - \text{AFMb}$ 

- Here we take the magnetic material  $Eu_3In_2As_4$  (AFMb) as an example to introduce how to calculate Irreps to solve the CR and calculate the SIs to diagnose magnetic topological materials.
- We will use **mom2msg** to find Eu<sub>3</sub>In<sub>2</sub>As<sub>4</sub> (AFMb) MSG.

#### The list of results of SG 58 Eu<sub>3</sub>ln<sub>2</sub>As<sub>4</sub> given by TopMat

|                                                 | MSG(#OG) | Туре | Configuration | Energy(eV/atom) | SIs         |
|-------------------------------------------------|----------|------|---------------|-----------------|-------------|
|                                                 | 471      | I    | AFMc          | -6.9430         | Z2=0        |
|                                                 | 472      | п    | NM            | Ø               | ø           |
|                                                 | 473      | ш    | ZM            | Ø               | ø           |
|                                                 | 474      | ш    | ZM            | Ø               | ø           |
| Eu <sub>3</sub> In <sub>2</sub> As <sub>4</sub> | 475      | Ш    | FMc           | -6.9427         | Nodal line  |
| SG58                                            |          |      | Canted-FM     | -6.9428         |             |
|                                                 | 476      | ш    | FMa           | -6.9428         | Weyl points |
|                                                 |          |      | FMb           | -6.9428         |             |
|                                                 | 477      | Ш    | ZM            | ø               | Ø           |

1) Prepare the original POSCAR file (taking  $Eu_3In_2As_4$  as an example).

2) Add the magnetic configuration (Cart. coord.) in POSCAR as follows.

#### "POSCAR"

| AFMb                                    |                    |                     |
|-----------------------------------------|--------------------|---------------------|
| 1.0                                     |                    |                     |
| 6.82999992370000                        | 0.0000000000000000 | 0.0000000000000000  |
| 0.000000000000000                       | 16.50670051570000  | 0.000000000000000   |
| 0.0000000000000000                      | 0.0000000000000000 | 4.41020011900000    |
| Eu In As                                |                    |                     |
| 6 4 8                                   |                    |                     |
| Direct                                  |                    |                     |
| 0.0000000000000000000000000000000000000 | 0.50000000000000   | 0.0000000000000000  |
| 0.500000000000000                       | 0.000000000000000  | 0.50000000000000    |
| 0.70820999100000                        | 0.69827002300000   | 0.0000000000000000  |
| 0.29179000900000                        | 0.30172997700000   | 0.0000000000000000  |
| 0.79179000900000                        | 0.19827002300000   | 0.50000000000000    |
| 0.20820999100000                        | 0.80172997700000   | 0.50000000000000    |
| 0.36037999400000                        | 0.58630001500000   | 0.50000000000000    |
| 0.63962000600000                        | 0.41369998500000   | 0.50000000000000    |
| 0.13962000600000                        | 0.08630001500000   | 0.00000000000000    |
| 0.86037999400000                        | 0.91369998500000   | 0.00000000000000    |
| 0.74603998700000                        | 0.56970000300000   | 0.50000000000000    |
| 0.25396001300000                        | 0.43029999700000   | 0.50000000000000    |
| 0.75396001300000                        | 0.06970000300000   | 0.000000000000000   |
| 0.24603998700000                        | 0.93029999700000   | 0.00000000000000    |
| 0.23329000200000                        | 0.66851002000000   | 0.00000000000000000 |
| 0.76670999800000                        | 0.33148998000000   | 0.00000000000000000 |
| 0.26670999800000                        | 0.16851002000000   | 0.50000000000000    |
| 0.73329000200000                        | 0.83148998000000   | 0.50000000000000    |

#### "POSCAR-add magnetic config"

| AFMb                |                    |                                         |   |     |
|---------------------|--------------------|-----------------------------------------|---|-----|
| 1.0                 |                    |                                         |   |     |
| 6.82999992370000    | 0.0000000000000000 | 0.00000000000000000                     |   |     |
| 0.0000000000000000  | 16.50670051570000  | 0.0000000000000000000000000000000000000 |   |     |
| 0.00000000000000000 | 0.0000000000000000 | 4.41020011900000                        |   |     |
| Eu In As            |                    |                                         |   |     |
| 6 4 8               |                    |                                         |   |     |
| Direct              |                    |                                         |   |     |
| 0.0000000000000000  | 0.50000000000000   | 0.0000000000000000000000000000000000000 | 0 | 1 0 |
| 0.500000000000000   | 0.000000000000000  | 0.500000000000000                       | 0 | -10 |
| 0.70820999100000    | 0.69827002300000   | 0.0000000000000000000000000000000000000 | 0 | 1 0 |
| 0.29179000900000    | 0.30172997700000   | 0.0000000000000000                      | 0 | 1 0 |
| 0.79179000900000    | 0.19827002300000   | 0.500000000000000                       | 0 | -10 |
| 0.20820999100000    | 0.80172997700000   | 0.500000000000000                       | 0 | -10 |
| 0.36037999400000    | 0.58630001500000   | 0.500000000000000                       |   |     |
| 0.63962000600000    | 0.41369998500000   | 0.500000000000000                       |   |     |
| 0.13962000600000    | 0.08630001500000   | 0.0000000000000000                      |   |     |
| 0.86037999400000    | 0.91369998500000   | 0.0000000000000000                      |   |     |
| 0.74603998700000    | 0.56970000300000   | 0.500000000000000                       |   |     |
| 0.25396001300000    | 0.43029999700000   | 0.500000000000000                       |   |     |
| 0.75396001300000    | 0.06970000300000   | 0.0000000000000000000000000000000000000 |   |     |
| 0.24603998700000    | 0.93029999700000   | 0.0000000000000000                      |   |     |
| 0.23329000200000    | 0.66851002000000   | 0.0000000000000000000000000000000000000 |   |     |
| 0.76670999800000    | 0.33148998000000   | 0.0000000000000000000000000000000000000 |   |     |
| 0.26670999800000    | 0.16851002000000   | 0.50000000000000                        |   |     |
| 0.73329000200000    | 0.83148998000000   | 0.50000000000000                        |   |     |
|                     |                    |                                         |   |     |

- 1) \$ mom2msg > outdir
- 2) \$ phonopy --symmetry --tolerance 0.01 -c POSCAR\_msg

ymm 8

> 4 8

#### We give the MSG classification, number and all operations

| Crystalline SG(org.):<br>unitary part (only):<br>unitary +antiunitary:                                                                                                    | Int.<br>Pnnm<br>P2_1/c<br>Pnnm                                                                                 | Sch.<br>D2h^12<br>C2h^5<br>D2h^12                         | #SG<br>58<br>14<br>58 | #s |
|----------------------------------------------------------------------------------------------------|----------------------------------------------------------------------------------------------------|-----------------------------------------------------------|-----------------------|----|
| Magnetic SG type : Type 1<br>Magnetic SG number (0G)<br>SG#B 14 0G( 58. 6. 470<br>He:<br>0.11000000 0.12000000<br>0.11000000 0.12000000<br>0.61000000 0.38000000<br>0.39000000 0.62000000<br>0.11000000 0.12000000<br>0.39000000 0.62000000<br>0.61000000 0.38000000 | III (trans<br>: 476<br>6 )<br>0.150000<br>0.150000<br>0.349999<br>0.650000<br>0.150000<br>0.349999<br>0.650000 | 01<br>01<br>001<br>001<br>001<br>001<br>001<br>001<br>001 | eiche)                |    |
|                                                                                                    |                                                                                                    |                                                           |                       |    |

#### "msgout.txt"

###M ≡ G + AG, where M is a magnetic space group, G is its unitary part, and A is an antiunitary symmetry###

| #9 | spg   | S   | ymm  | : 8      |   |
|----|-------|-----|------|----------|---|
| #  | 1     |     | ur   | nit      |   |
|    | 1     | 0   | 0    | 0.00000  |   |
|    | 0     | 1   | 0    | 0.00000  |   |
|    | 0     | 0   | 1    | 0.00000  |   |
| #  | 2     |     | ur   | nit      |   |
|    | -1    | 0   | 0    | 0.00000  |   |
|    | 0     | -1  | 0    | 0.00000  |   |
|    | 0     | 0   | -1   | 0.00000  |   |
| #  | 3     |     | ant  | ti-unit  |   |
|    | -1    | 0   | 0    | 0.00000  |   |
|    | 0     | -1  | 0    | 0.00000  |   |
|    | 0     | 0   | 1    | 0.00000  |   |
| #  | 4     |     | ant  | ti-unit  |   |
|    | 1     | 0   | 0    | 0.00000  |   |
|    | 0     | 1   | 0    | 0.00000  |   |
|    | 0     | 0   | -1   | 0.00000  |   |
| #  | 5     |     | ur   | nit      |   |
|    | 1     | 0   | 0    | 0.500000 |   |
|    | 0     | -1  | 0    | 0.500000 |   |
|    | 0     | 0   | -1   | 0.500000 |   |
| #  | 6     |     | ur   | nit      |   |
|    | -1    | 0   | 0    | 0.500000 |   |
|    | 0     | 1   | 0    | 0.500000 |   |
|    | 0     | 0   | 1    | 0.500000 |   |
| #  | 7     |     | ant  | ti-unit  |   |
|    | -1    | 0   | 0    | 0.500000 |   |
|    | 0     | 1   | 0    | 0.500000 |   |
|    | 0     | 0   | -1   | 0.500000 |   |
| #  | 8     |     | ant  | ti-unit  |   |
|    | 1     | 0   | 0    | 0.500000 |   |
|    | 0     | -1  | 0    | 0.500000 |   |
|    | 0     | 0   | 1    | 0.500000 |   |
| #9 | s ymr | n r | nag, | , #symm: | 8 |

Magnetic SG type : Type III (translationgleiche)

The crystalline space group is what the crystal has if the magnetic order is neglected. Once condidering magnetic order, the MSGs, magnetic type, and the symmetry-indicator classifications are given below. For each MSG, the detailed information is given in the corresponding MSG table.

| OG       | setting | BNS setting N |         | MSG type | Detailed Inf.        | integer spin     | half-integer spin |
|----------|---------|---------------|---------|----------|----------------------|------------------|-------------------|
| 58.1.471 | Pnnm    | Pnnm          | #58.393 | I        | Table MSG471         | $Z_2$            | $Z_2$             |
| 58.2.472 | Pnnm1'  | Pnnm1'        | #58.394 | II       | Table MSG472         | $Z_2$            | $Z_4$             |
| 58.3.473 | Pn'nm   | Pn'nm         | #58.395 | III      | Table MSG473         | Ø                | Ø                 |
| 58.4.474 | Pnnm'   | Pnnm'         | #58.396 | III      | Table $MSG474$       | Ø                | Ø                 |
| 58.5.475 | Pn'n'm  | Pn'n'm        | #58.397 | III      | Table $MSG475$       | $Z_2 \times Z_2$ | $Z_2 \times Z_2$  |
| 58.6.476 | Pnn'm'  | Pnn'm'        | #58.398 | III      | Table MSG476         | $Z_2$            | $Z_2$             |
| 58.7.477 | Pn'n'm' | Pn'n'm'       | #58.399 | III      | Table MSG477         | Ø                | Ø                 |
|          |         | $P_annm$      | #58.400 | IV       | OG <b>53</b> .12.426 |                  |                   |
|          |         | $P_cnnm$      | #58.401 | IV       | OG <b>55</b> .10.450 |                  |                   |
|          |         | $P_Bnnm$      | #58.402 | IV       | OG <b>63</b> .15.525 |                  |                   |
|          |         | $P_Cnnm$      | #58.403 | IV       | OG <b>66</b> .11.574 |                  |                   |
|          |         | $P_I nnm$     | #58.404 | IV       | OG <b>71</b> .8.628  |                  |                   |

#### Open the web: https://tm.iphy.ac.cn/TopMat\_1651msg.html

2 3) POS2MSG (converting PPOSCAR to POSCAR\_meg and initializing MAGMOM on magnetic atoms) #SG (1~2.0): 58 #MSG (1~1661): 476 (OG setting) (\* paste PPOSCAR pelow \* enerated by phonopy 1.0 6.829999924000000 16.5067005159999987 4.4102001189999998 Eu In As He 6 4 8 8 Direct 0.0000000000000000000 0. 00000000000000000 0.500000000000000000 0.500000000000000000 0.50000000000000000 0.1982700250000000 0.7082099900000000 0.291790010000000 0.8017299750000000 0.791790010000000 0.6982700250000000 0.5000000 0.2082099899999998 0.3017299750000000 0.50000000000000000 0.3603799900000000 0.0863000150000000 0.50000000000000000 0.639620010000000 0.9136999850000000 0.500000000000000000 0.139620010000000 0.5863000150000000 0.8603799900000000 0.4136999850000000 0.7460399900000000 0.0697000050000001 0.253960010000000 0.9302999949999999 0.753960010000000 0.5697000050000001 0.2460399899999999 0.4302999949999999 0.2332900000000000 0.1685100250000000 0.0000000000000000 0.7667100000000000 0.8314899750000000 0.2667100000000000 0.6685100250000000 0.500000000 0.3314899750000000 0.5000000 0.11000000000000000 0.62000005000000 0.150000010000000 0.3799999950000000 0.84999999000000 0.61000000000000000 0.8799999950000000 0.3499999900000000 0.120000050000001 0.650000010000000 0.890000000000000000 0.3799999950000000 0.150000010000000 0.11000000000000000 0.62000005000000 0.8499999900000000 0.39000000000000000 0.1200000050000001 0.3499999900000000 0.61000000000000000 0.8799999950000000 0.650000010000000

1) Give the unitary +antiunitary (SG) number: 58.

2) Give the MSG number: 476.

3) Paste PPOSCAR (with additional He atoms) into this box.

4) Press POS2MSG button.

POS2MSG

4

3)

| SG#B   | 14    | OG   | (     | 58   | 6.47  | 76)   | B     | NS  | (   |      | - 58 | 3.3      | 98)  |      |      |      |    |         |
|--------|-------|------|-------|------|-------|-------|-------|-----|-----|------|------|----------|------|------|------|------|----|---------|
| 1.0    |       |      |       |      |       |       |       |     |     |      |      |          |      |      |      |      |    |         |
| 0.     | 0000  | 0000 | 0000  | 000  | -16.  | 506   | 5700  | 515 | 700 | 000  |      | Ο.       | 000  | 000  | 000  | 0000 | 00 |         |
| 6.     | 8299  | 9992 | 2370  | 000  | 0.    | .000  | 0000  | 000 | 000 | 000  |      | Ο.       | 000  | 000  | 000  | 0000 | 00 |         |
| 0.     | 0000  | 0000 | 0000  | 000  | 16.   | 506   | 5700  | 515 | 700 | 000  |      | 4.       | 410  | 200: | 119  | 9000 | 00 |         |
| Eu     | In    | 1    | s     | Не   |       |       |       |     |     |      |      |          |      |      |      |      |    |         |
| 6      | 4     | -    | 8     | 8    |       |       |       |     |     |      |      |          |      |      |      |      |    |         |
| Direct |       |      | ·     |      |       |       |       |     |     |      |      |          |      |      |      |      |    |         |
| 011000 | 5000  | 0000 | 1000  | 000  | 0     | 000   | 1000  | იიი | nnn | 100  |      | n        | 000  | 000  | nnr  | 1000 | nn |         |
| 0.     | 5000  | 0000 | 10000 | 000  | 0.    | 500   | 10000 | 000 | 000 | 000  |      | n.       | 5000 | 0000 | 000  | 0000 | 00 |         |
|        | 2017  | 2000 | 7000  | 000  |       | 700   | 2000  | 000 | 000 | 000  |      | 0.       | 000  | 0000 |      | 0000 | 00 |         |
|        | 6000  | 2991 | 200   | 000  |       | 201   | 700   | 221 | 000 | 000  |      | ÷.       | 0000 | 0000 |      | 0000 | 00 |         |
| U.     | 0902  | 1002 | 2300  | 000  |       | 291   | 790   | 009 | 000 | 000  |      | 0.       | 5000 |      |      | 0000 | 00 |         |
| U.     | 3017  | 2991 |       | 000  | U.    | . /91 | 190   | 009 | 000 | 000  |      | υ.       | 5000 |      |      | 0000 | 00 |         |
| υ.     | 6982  | /002 | 2300  | 000  | υ.    | 208   | 5209  | 991 | 000 | 000  |      | υ.       | 5000 |      |      | 1000 | 00 |         |
| υ.     | 9136  | 9998 | 500   | 000  | υ.    | .360  | 1379  | 994 | 000 | 000  |      | υ.       | 500  | 000  | 000  | 1000 | 00 |         |
| 0.     | 0863  | 0001 | 1500  | 000  | 0.    | 639   | 9620  | 006 | 000 | 000  |      | Ο.       | 500  | 000  | 000  | 0000 | 00 |         |
| 0.     | 9136  | 9998 | 3500  | 000  | 0.    | 139   | 9620  | 006 | 000 | 000  |      | Ο.       | 000  | 000  | 000  | 0000 | 00 |         |
| 0.     | 0863  | 0001 | 1500  | 000  | 0.    | .860  | 0379  | 994 | 000 | 000  |      | Ο.       | 000  | 000  | 000  | 0000 | 00 |         |
| 0.     | 9302  | 9999 | 9700  | 000  | 0.    | .746  | 5039  | 987 | 000 | 000  |      | Ο.       | 500  | 000  | 000  | 0000 | 00 |         |
| 0.     | 0697  | 0000 | 0300  | 000  | 0.    | 253   | 3960  | 013 | 000 | 000  |      | Ο.       | 500  | 0000 | 000  | 0000 | 00 |         |
| 0.     | 9302  | 9999 | 9700  | 000  | 0.    | 753   | 3960  | 013 | 000 | 000  |      | Ο.       | 000  | 000  | 000  | 0000 | 00 |         |
| 0.     | 0697  | 0000 | 0300  | 000  | 0.    | 246   | 5039  | 987 | 000 | 000  |      | Ο.       | 000  | 000  | 000  | 0000 | 00 |         |
| 0.     | 3314  | 8998 | 8000  | 000  | 0.    | 233   | 3290  | 002 | 000 | 000  |      | Ο.       | 000  | 000  | 000  | 0000 | 00 |         |
| 0.     | 6685  | 1002 | 2000  | 000  | 0.    | 766   | 5709  | 998 | 000 | 000  |      | Ο.       | 000  | 000  | 000  | 0000 | 00 |         |
| 0.     | 3314  | 8998 | 8000  | 000  | 0.    | 266   | 5709  | 998 | 000 | 000  |      | Ο.       | 500  | 000  | 000  | 0000 | 00 |         |
| 0.     | 6685  | 1002 | 2000  | 000  | 0.    | 733   | 3290  | 002 | 000 | 000  |      | Ο.       | 500  | 000  | 000  | 0000 | 00 |         |
| 0.     | 0300  | 0001 | 000   | 000  | 0.    | 110   | 0000  | 000 | 000 | 000  |      | Ο.       | 150  | 000  | 010  | 0000 | 00 |         |
| 0.     | 9699  | 9999 | 000   | 000  | 0.    | 890   | 0000  | 000 | 000 | 000  |      | ٥.       | 849  | 999  | 990  | 0000 | 00 |         |
| 0.     | 9699  | 9999 | 000   | 000  | 0.    | 610   | 0000  | 000 | 000 | 000  |      | ٥.       | 349  | 999  | 990  | 0000 | 00 |         |
|        | 0300  | 0001 | 000   | 000  |       | 390   | 1000  | nnn | nnn | 100  |      | n.       | 650  | nnni | 110  | 0000 | nn |         |
| 0      | 2700  | 0001 | 000   | 000  |       | 807   | 0000  | 000 | 000 | 000  |      | n.       | 150  | 000  | 110  | 0000 | 00 |         |
|        | 7200  | 0000 | 2000  | 000  |       | 110   | 0000  | 000 | 000 | 000  |      | <u> </u> | 840  | 000  | 0010 | 0000 | 00 |         |
|        | 7200  | 0000 | 0000  | 000  |       | 200   | 0000  | 000 | 000 | 000  |      | 0.       | 240  | 000  | 000  | 0000 | 00 |         |
|        | 0700  | 2222 | 0000  | 000  |       | 610   | 0000  | 000 | 000 | 000  |      | 0.       | 249  | 999: | 990  | 0000 | 00 |         |
| υ.     | 2700  | 0001 |       | 000  | υ.    | . 010 | 0000  | 000 | 000 | 000  |      | υ.       | 6001 | 0000 | UTU  | 1000 | UU |         |
|        |       |      |       |      |       |       |       |     |     |      |      |          |      |      |      |      |    |         |
| INCAR: |       |      |       |      |       |       |       |     |     |      |      |          |      |      |      |      |    |         |
| LSORB1 | T =   | Т    |       |      |       |       |       |     |     |      |      |          |      |      |      |      |    |         |
| LNONCO | DLLIN | EAR  | = T   |      |       |       |       |     |     |      |      |          |      |      |      |      |    |         |
| SAXIS  | = 0   | 01   |       |      |       |       |       |     |     |      |      |          |      |      |      |      |    |         |
| MAGMON | 1= 7  | 7    | 0     | 7 -7 | 0     | 7     | 7     | 0   | 7   | 7    | 0    | 7        | -7   | 0    | 7    | -7   | 0  | 300*0.0 |
|        |       |      |       |      |       |       |       |     |     |      |      |          |      |      |      |      |    |         |
| KPOINT | 'S:   |      |       |      |       |       |       |     |     |      |      |          |      |      |      |      |    |         |
| MRPOIN | ITS u | sed  | for   | magn | netic | s sp  | ace   | gr  | ou  | ,    |      |          |      |      |      |      |    |         |
| 8      |       |      |       |      |       |       |       |     |     |      |      |          |      |      |      |      |    |         |
| rec    |       |      |       |      |       |       |       |     |     |      |      |          |      |      |      |      |    |         |
| 0.     | 5000  | 0000 | )     | 0.00 | 00000 | 000   | 1     | 0.5 | 000 | 0000 | 00   |          | 1.0  |      | !    | А    |    |         |
| 0.     | 0000  | 0000 | )     | 0.00 | 00000 | 000   |       | 0.5 | 000 | 000  | 00   |          | 1.0  |      |      | в    |    |         |
| 0.     | 5000  | 0000 | )     | 0.50 | 0000  | 000   |       | 0.0 | 000 | 000  | 00   |          | 1.0  |      | 1    | C    |    |         |
| 0      | 0000  | 0000 | 1     | 0.50 | 10000 | 100   |       | 0.5 | 000 | 1000 | 10   |          | 1.0  |      | i.   | D    |    |         |
| 0      | 5000  | 0000 | 1     | 0.50 | 10000 | 100   |       | 0.5 | 000 | 1000 | 10   |          | 1.0  |      | i    | Ē    |    |         |
| 0.     | 0000  | 0000 | í     | 0.00 | 10000 | 100   |       | 0.0 | 000 | 1000 | 10   |          | 1 0  |      |      | GM   |    |         |
| 0.     | 5000  | 0000 |       | 0.00 | 10000 | 100   |       | 0.0 | 000 | 1000 | 10   |          | 1 0  |      | -    | v    |    |         |
| 0.     | 0000  | 0000 |       | 0.00 | 10000 | 000   |       | 0.0 | 000 | 1000 | 10   |          | 1.0  |      | -    | 7    |    |         |
| υ.     | 0000  | υυυι | ,     | 0.90 | 10000 | 000   |       | 0.0 | υυι | 1000 | 0    |          | 1.0  |      | 1    | 4    |    |         |

Note that the He atom is only to find the correct MSG.

The magnetic moment given by the website is a possible configuration. Our initial magnetic moment also satisfies this possible configuration.

| I | N | C. | A. | R | : |
|---|---|----|----|---|---|
| т | c | O. | D  | R | 1 |

POSCAR msg:

| INCAR:              |      |     |     |     |      |        |           |
|---------------------|------|-----|-----|-----|------|--------|-----------|
| LSORBIT = T         |      |     |     |     |      |        |           |
| LNONCOLLINEAR =     | Т    |     |     |     |      |        |           |
| SAXIS = $0 \ 0 \ 1$ |      |     |     |     |      |        |           |
| MAGMOM= 0 7 0       | 0 -7 | 0 0 | 7 0 | 07( | 0 -7 | 0 0 -7 | 0 300*0.0 |
|                     |      |     |     |     |      |        |           |

| POSCAL | R_msg:  |      |        |      |        |        |       |    |                  |
|--------|---------|------|--------|------|--------|--------|-------|----|------------------|
| SG#B   | 14      | OG   | (      | 58.6 | .476)  | BNS    | (     |    | 58.398)          |
| 1.0    |         |      |        |      |        |        |       |    |                  |
| 0      | .00000  | 0000 | 00000  | - 00 | 16.500 | 570051 | 57000 | 00 | 0.00000000000000 |
| 6      | .82999  | 9992 | 37000  | 00   | 0.000  | 000000 | 00000 | 00 | 0.00000000000000 |
| 0      | .00000  | 0000 | 00000  | 00   | 16.500 | 570051 | 57000 | 00 | 4.41020011900000 |
| Eu     | In      | A    | s      |      |        |        |       |    |                  |
| 6      | 4       |      | 8      |      |        |        |       |    |                  |
| Direct | t       |      |        |      |        |        |       |    |                  |
| 0      | . 50000 | 0000 | 00000  | 00   | 0.000  | 000000 | 00000 | 00 | 0.00000000000000 |
| 0      | .50000  | 0000 | 00000  | 00   | 0.500  | 000000 | 00000 | 00 | 0.50000000000000 |
| 0      | .30172  | 2997 | 70000  | 00   | 0.708  | 320999 | 10000 | 00 | 0.00000000000000 |
| 0      | . 69821 | 7002 | 30000  | 00   | 0.291  | 179000 | 90000 | 00 | 0.00000000000000 |
| 0      | .30172  | 2997 | 70000  | 00   | 0.791  | 179000 | 90000 | 00 | 0.50000000000000 |
| 0      | . 69821 | 7002 | 30000  | 00   | 0.208  | 320999 | 10000 | 00 | 0.50000000000000 |
| 0      | .91369  | 9998 | 50000  | 00   | 0.360  | 37999  | 40000 | 00 | 0.50000000000000 |
| 0      | .08630  | 0001 | .50000 | 00   | 0.639  | 62000  | 60000 | 00 | 0.50000000000000 |
| 0      | .91369  | 9998 | 50000  | 00   | 0.139  | 62000  | 60000 | 00 | 0.00000000000000 |
| 0      | .08630  | 0001 | .50000 | 00   | 0.860  | 37999  | 40000 | 00 | 0.00000000000000 |
| 0      | .93029  | 9999 | 70000  | 00   | 0.746  | 503998 | 70000 | 00 | 0.50000000000000 |
| 0      | .06970  | 0000 | 30000  | 00   | 0.253  | 396001 | 30000 | 00 | 0.50000000000000 |
| 0      | .93029  | 9999 | 70000  | 00   | 0.753  | 396001 | 30000 | 00 | 0.00000000000000 |
| 0      | .06970  | 0000 | 30000  | 00   | 0.246  | 503998 | 70000 | 00 | 0.00000000000000 |
| 0      | .33148  | 3998 | 00000  | 00   | 0.233  | 329000 | 20000 | 00 | 0.00000000000000 |
| 0      | . 66851 | L002 | 00000  | 00   | 0.766  | 570999 | 80000 | 00 | 0.00000000000000 |
| 0      | .33148  | 3998 | 00000  | 00   | 0.266  | 570999 | 80000 | 00 | 0.50000000000000 |
| 0      | . 66851 | 1002 | 00000  | 00   | 0.733  | 329000 | 20000 | 00 | 0.50000000000000 |

We can get the standard POSCAR (POSCAR\_msg) and some setting parameters of INCAR and KPOINTS.

Then we do VASP calculations (REMOVING He atoms).

INCAR: LSORBIT = TLNONCOLLINEAR = T SAXIS = 0 0 1MAGMOM= 0 7 0 -7 0 -7 0 0 -7 0 300\*0.0 ... 0 0 0 0 0 0 **KPOINTS:** MKPOINTS used for magnetic space group 8 rec 0.50000000 0.00000000 0.50000000 1.0 ! A 0.00000000 0.00000000 0.50000000 1.0 ! B 0.50000000 0.50000000 0.00000000 ! C 1.0 0.00000000 0.50000000 0.50000000 1.0 ! D 0.50000000 0.50000000 0.50000000 ! E 1.0 0.00000000 0.00000000 0.00000000 1.0 ! GM 0.00000000 0.50000000 0.00000000 1.0 ! Y

0.00000000

1.0

! Z

0.00000000

0.50000000

We use unitary part (SG#B) to calculate the Irreps.

### \$ irvsp-sg 14-nb 1 154 > outdir \$ vim tqc.data

#### "tqc.data"

...

| 14       8       106         1       2       2       2       2       2       2       2       2       2       2       2       2       2       2       2       2       2       2       2       2       2       2       2       2       2       2       2       2       2       2       2       2       2       2       2       2       2       2       2       2       2       2       2       2       2       2       2       2       2       2       2       2       2       2       2       2       2       2       2       2       2       2       2       2       2       2       2       2       2       2       2       2       2       2       2       2       2       2       2       2       2       2       2       2       2       2       2       2       2       2       2       2       2       2       2       2       2       2       2       2       2       2       2       2       2       2       2       2       2       2       2       2       2       2 |
|----------------------------------------------------------------------------------------------------|
| 3 2 2 2 2 2 2 2 2 2 2 2 2 2 2 2 2 2 2 2                                                                                                    |
| 556567878787856567878565656565656787878567856                                                                                                    |
| 656567878566578875678567856565656877885767878657865                                                                                                    |
| 7565678785656787878787856565656785678565878567856                                                                                                    |
| 8 2 2 2 2 2 2 2 2 2 2 2 2 2 2 2 2 2 2 2                                                                                                    |

#### Format of tqc.data

#SG (space group number) #nk (number of HSKPs) #nb (number of bands) HSKP#1 Irrep(HSKP#1)#1 Irrep(HSKP#1)#2 ... HSKP#2 Irrep(HSKP#2)#1 Irrep(HSKP#2)#2 ...

#### Open the web: https://tm.iphy.ac.cn/TopMat\_1651msg.html

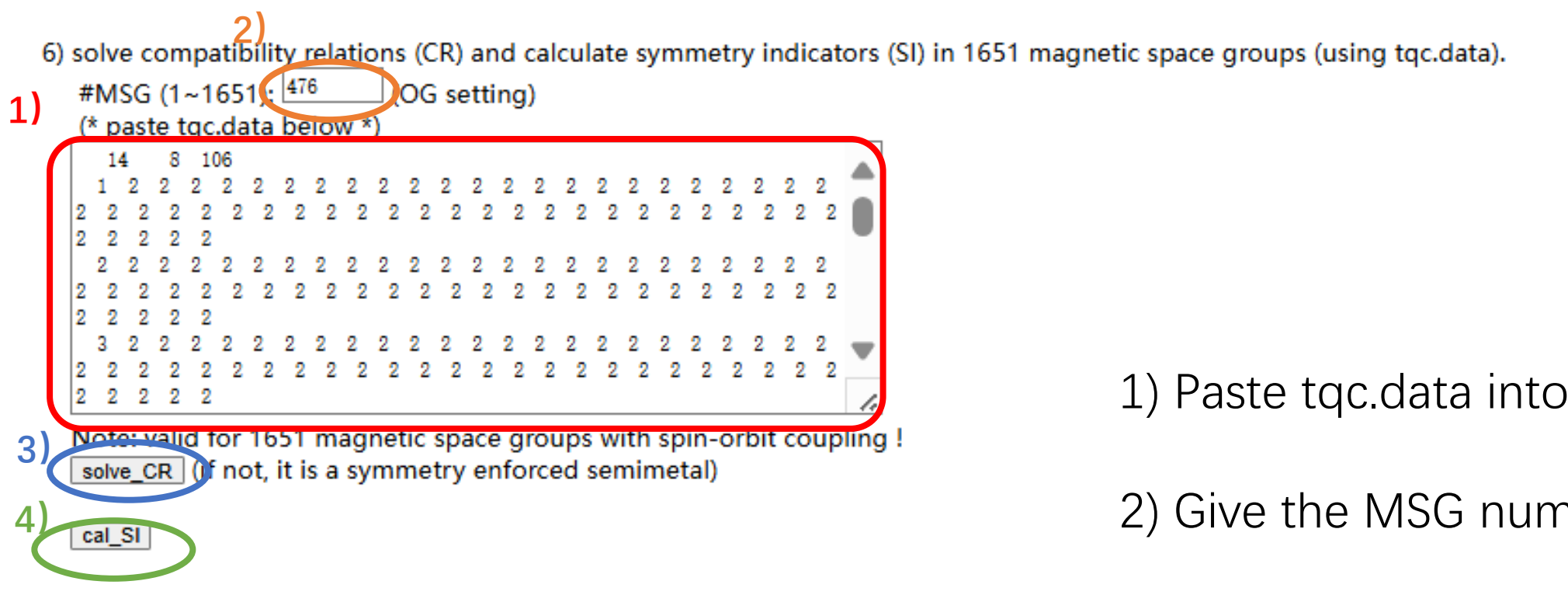

- 1) Paste tqc.data into this box.
- 2) Give the MSG number: 476.
- 3) Press solve\_CR button.
- 4) Press cal\_SI button.

solve\_CR :

The input data is calculated with spin-orbit coupling. Satisfy  $\ensuremath{\mathsf{CR}}$ 

cal\_SI :

The input data is calculated with spin-orbit coupling. Z2=0,

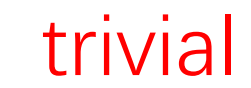

### 4 Calculate the SIs by IR2TB.

Here we take the topological material Bi<sub>2</sub>Se<sub>3</sub> as example to introduce how to calculate TB Hamiltonian Irreps to solve EBR decompositions and the compatibility relationship (CR) and symmetry indicators (SIs) to diagnose topological materials.

Band structure for Bi<sub>2</sub>Se<sub>3</sub> with SOC

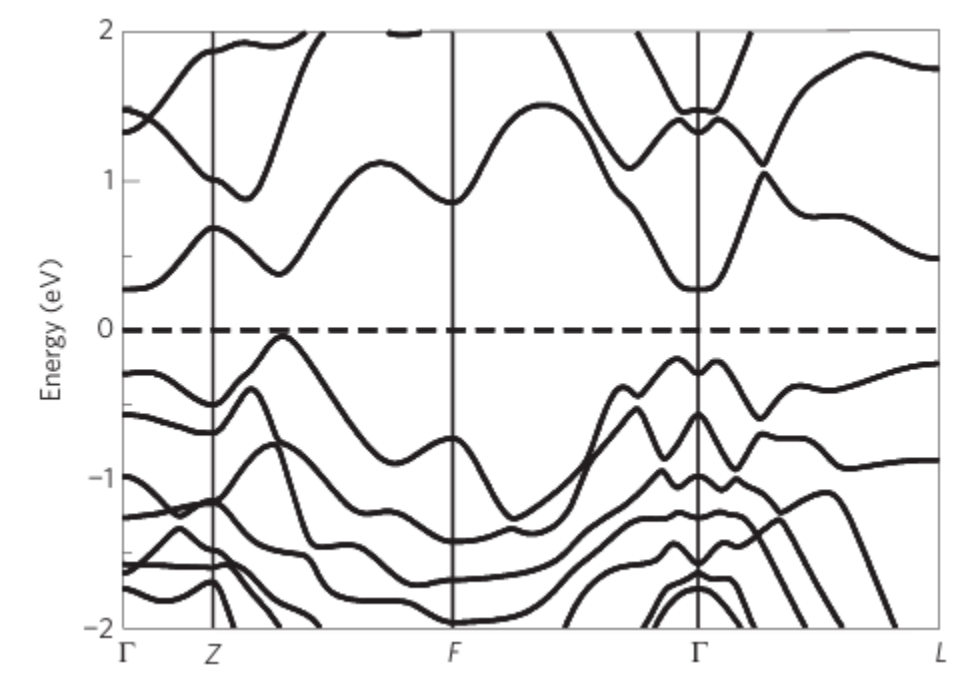

Nature Physics volume 5, pages438–442 (2009)

- 1) Prepare the original POSCAR file (taking  $Bi_2Se_3$  as an example).
- 2) \$ phonopy --symmetry --tolerance 0.01 -c POSCAR\$ vim PPOSCAR

"POSCAR"

| Bi2 Se3<br>1.0                                             |     |
|------------------------------------------------------------|-----|
| 2.0669999122654712 1.1933829557614029 9.5433330536000      | 032 |
| -2.0669999122654712 1.1933829557614029 9.5433330536000     | 032 |
| 0.00000000000000 -2.3867659115228057 9.5433330536000       | 032 |
| Bi Se                                                      |     |
| 2 3                                                        |     |
| Direct                                                     |     |
| 0.3980000423333330 0.3980000423333330 0.3980000423333331   |     |
| 0.60199995766666670 0.60199995766666670 0.6019999576666668 |     |
| 0.00000000000000 0.00000000000000 0.000000                 |     |
| 0.791999993999998 0.791999993999998 0.791999993999998      |     |
| 0.20800006000003 0.20800006000003 0.20800006000003         |     |

#### "PPOSCAR"

| generated by phonopy |                                          |
|----------------------|------------------------------------------|
| 1.0                  |                                          |
| 2.0669999122654712   | 2 1.1933829557614026 9.5433330536000014  |
| -2.066999912265471   | 2 1.1933829557614026 9.5433330536000014  |
| -0.000000000000000   | 1 -2.3867659115228053 9.5433330536000014 |
| Bi Se                |                                          |
| 2 3                  |                                          |
| Direct               |                                          |
| 0.3980000423333330   | 0.3980000423333333 0.3980000423333333    |
| 0.6019999576666670   | 0.60199995766666669 0.60199995766666670  |
| 0.00000000000000000  | 0.0000000000000 0.000000000000000000000  |
| 0.7919999939999998   | 0.7919999940000000 0.7919999940000000    |
| 0.20800006000002     | 0.20800006000005 0.20800006000004        |

phonopy\_version: '2.20.0'

space\_group\_type: 'R-3m'
space\_group\_number: 166
point\_group\_type: '-3m'

Open the web: https://tm.iphy.ac.cn/TopMat\_1651msg.html

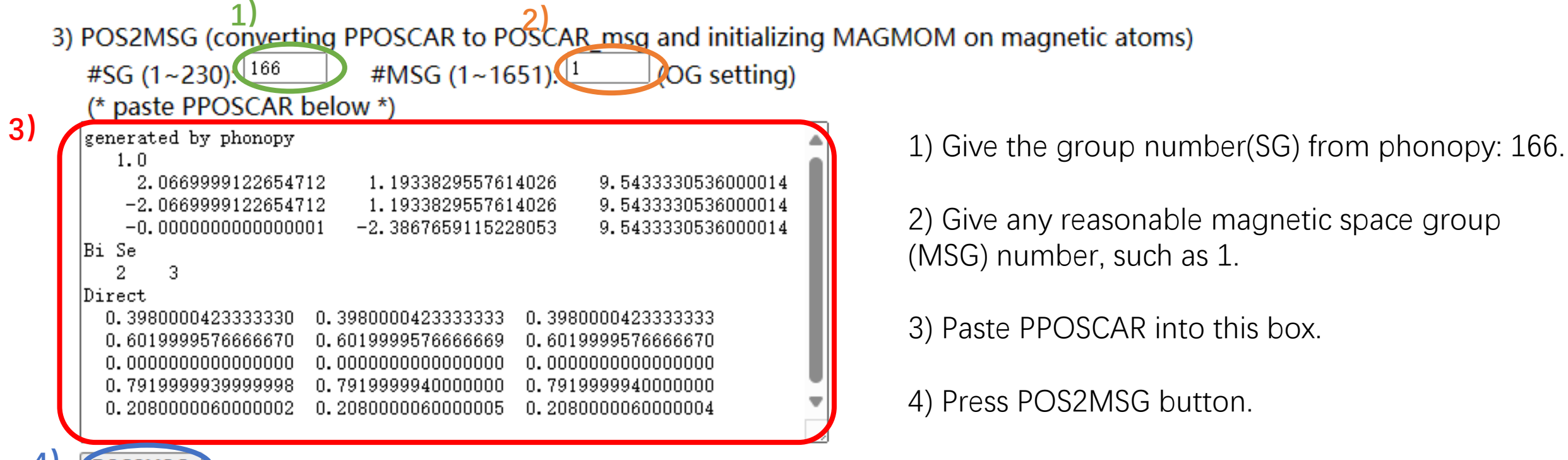

4)

The OG magnetic space group number do not match with the given space group number. Possible OG magnetic space group numbers are given below:

| 1327. | type | 1 |
|-------|------|---|
| 1328, | type | 2 |
| 1329, | type | 3 |
| 1330, | type | 3 |
| 1331, | type | 3 |
| 1332, | type | 4 |
| 1333, | type | 4 |
|       |      |   |

Nonmagnetic materials are the type-2 MSGs, which include time inversion operation.

Open the web: https://tm.iphy.ac.cn/TopMat\_1651msg.html

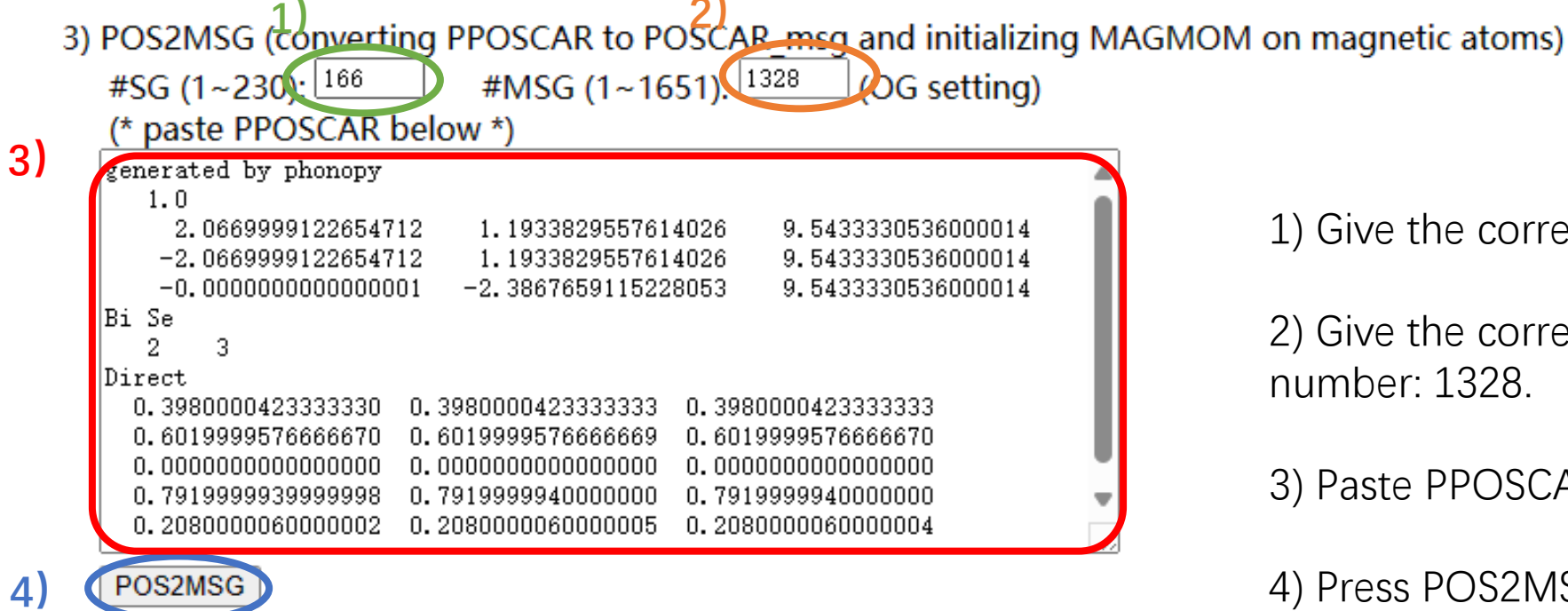

1) Give the correct space group (SG) number: 166.

2) Give the correct magnetic space group(MSG) number: 1328.

3) Paste PPOSCAR into this box.

4) Press POS2MSG button.

| AR msg                                   | r:                                                                                                    |                                                                                                    |                                                                                                    |                                                                                                    |                                                                                                    |                                                                                                    |                                                                                                    |                                                                                                    |                                                                                                    |
|------------------------------------------|----------------------------------------------------------------------------------------------------|----------------------------------------------------------------------------------------------------|----------------------------------------------------------------------------------------------------|----------------------------------------------------------------------------------------------------|----------------------------------------------------------------------------------------------------|----------------------------------------------------------------------------------------------------|----------------------------------------------------------------------------------------------------|----------------------------------------------------------------------------------------------------|----------------------------------------------------------------------------------------------------|
| 166                                      | OG                                                                                                    | (                                                                                                    | 166                                                                                                    | 2.1328)                                                                                                    | BNS                                                                                                    | (                                                                                                    | 166.98)                                                                                                    |                                                                                                    |                                                                                                    |
| 0                                        |                                                                                                    |                                                                                                    |                                                                                                    |                                                                                                    |                                                                                                    |                                                                                                    |                                                                                                    |                                                                                                    |                                                                                                    |
| 2.0669                                   | 9991                                                                                                    | 22                                                                                                    | 6547                                                                                                    | 1.193                                                                                                    | 382955                                                                                                    | 676140                                                                                                    | 9.543                                                                                                    | 33305                                                                                                    | 360000                                                                                                    |
| 2.0669                                   | 9991                                                                                                    | 22                                                                                                    | 6547                                                                                                    | 1.193                                                                                                    | 382955                                                                                                    | 676140                                                                                                    | 9.543                                                                                                    | 33305                                                                                                    | 360000                                                                                                    |
| 0.0000                                   | 0000                                                                                                    | 000                                                                                                    | 0000                                                                                                    | -2.386                                                                                                    | 765911                                                                                                    | 52281                                                                                                    | 9.543                                                                                                    | 33305                                                                                                    | 360000                                                                                                    |
| i Se                                     | •                                                                                                    |                                                                                                    |                                                                                                    |                                                                                                    |                                                                                                    |                                                                                                    |                                                                                                    |                                                                                                    |                                                                                                    |
| 2 3                                      | ;                                                                                                    |                                                                                                    |                                                                                                    |                                                                                                    |                                                                                                    |                                                                                                    |                                                                                                    |                                                                                                    |                                                                                                    |
| ct                                       |                                                                                                    |                                                                                                    |                                                                                                    |                                                                                                    |                                                                                                    |                                                                                                    |                                                                                                    |                                                                                                    |                                                                                                    |
| 0.3980                                   | 0004                                                                                                    | 1233                                                                                                    | 3333                                                                                                    | 0.398                                                                                                    | 000042                                                                                                    | 33333                                                                                                    | 0.398                                                                                                    | 00004                                                                                                    | 233333                                                                                                    |
| 0.6019                                   | 9995                                                                                                    | 576                                                                                                    | 6667                                                                                                    | 0.601                                                                                                    | 999957                                                                                                    | 66667                                                                                                    | 0.601                                                                                                    | 99995                                                                                                    | 766667                                                                                                    |
| 0.0000                                   | 0000                                                                                                    | 000                                                                                                    | 0000                                                                                                    | 0.000                                                                                                    | 000000                                                                                                    | 00000                                                                                                    | 0.000                                                                                                    | 00000                                                                                                    | 000000                                                                                                    |
| 0.7919                                   | 9999                                                                                                    | 9400                                                                                                    | 0000                                                                                                    | 0.791                                                                                                    | 999994                                                                                                    | 00000                                                                                                    | 0.791                                                                                                    | 99999                                                                                                    | 400000                                                                                                    |
| 0.2080                                   | 0000                                                                                                    | 600                                                                                                    | 0000                                                                                                    | 0.208                                                                                                    | 000006                                                                                                    | 500000                                                                                                    | 0.208                                                                                                    | 00000                                                                                                    | 600000                                                                                                    |
| R:<br>BIT =<br>COLLIN<br>S = 0<br>OM=300 | T<br>IEAR<br>0 1<br>0*0.0                                                                                                    | = !                                                                                                    | P                                                                                                    |                                                                                                    |                                                                                                    |                                                                                                    |                                                                                                    |                                                                                                    |                                                                                                    |
| NTS:                                     |                                                                                                    |                                                                                                    |                                                                                                    |                                                                                                    |                                                                                                    |                                                                                                    |                                                                                                    |                                                                                                    |                                                                                                    |
| INTS u                                   | sed                                                                                                    | foi                                                                                                    | r mag                                                                                                    | metic spa                                                                                                    | ace gr                                                                                                    | coup                                                                                                    |                                                                                                    |                                                                                                    |                                                                                                    |
|                                          |                                                                                                    |                                                                                                    |                                                                                                    |                                                                                                    |                                                                                                    |                                                                                                    |                                                                                                    |                                                                                                    |                                                                                                    |
|                                          |                                                                                                    |                                                                                                    |                                                                                                    |                                                                                                    |                                                                                                    |                                                                                                    |                                                                                                    |                                                                                                    |                                                                                                    |
| 0.0000                                   | 0000                                                                                                    | )                                                                                                    | 0.0                                                                                                    | 00000000                                                                                                    | 0.0                                                                                                    | 0000000                                                                                                    | 0 1.0                                                                                                    | !                                                                                                    | GM                                                                                                    |
| 0.5000                                   | 0000                                                                                                    | )                                                                                                    | 0.5                                                                                                    | 50000000                                                                                                    | 0.5                                                                                                    | 0000000                                                                                                    | 0 1.0                                                                                                    | !                                                                                                    | т                                                                                                    |
| 0.5000                                   | 0000                                                                                                    | )                                                                                                    | 0.5                                                                                                    | 50000000                                                                                                    | 0.0                                                                                                    | 0000000                                                                                                    | ) 1.0                                                                                                    | !                                                                                                    | F                                                                                                    |
| 0.0000                                   | 0000                                                                                                    | )                                                                                                    | 0.5                                                                                                    | 50000000                                                                                                    | 0.0                                                                                                    | 0000000                                                                                                    | ) 1.0                                                                                                    | !                                                                                                    | L                                                                                                    |
|                                          | $\begin{array}{l} \text{R} \\ \text{msg} \\ 166 \\ 0 \\ 2.0669 \\ 2.0669 \\ 0.0000 \\ i \\ \text{Set} \\ 0.3980 \\ 0.6019 \\ 0.6019 \\ 0.6019 \\ 0.6019 \\ 0.0000 \\ 0.7919 \\ 0.2080 \\ \text{R}: \\ \text{BIT} = \\ \text{COLLIN} \\ \text{S} = 0 \\ 0.2080 \\ \text{R}: \\ \text{BIT} = \\ \text{COLLIN} \\ \text{S} = 0 \\ 0.4000 \\ 0.5000 \\ 0.5000 \\ 0.5000 \\ 0.5000 \\ 0.0000 \\ 0.5000 \\ 0.0000 \\ 0.0000 \\$ | AR msg:         166       OG         0       2.066999991         2.06699991         0.00000000         i       Se         2       3         ct         0.39800004         0.601999995         0.000000000         0.791999995         0.208000000         R:         BIT = T         COLLINEAR         S = 0       1         OM=300*0.0         NTS:         INTS used         0.00000000         0.50000000         0.50000000 | AR msg:<br>166 	 OG (<br>0<br>2.066999991220<br>2.066999991220<br>0.000000000000<br>i Se<br>2 	 3<br>ct<br>0.39800004233<br>0.60199995760<br>0.0000000000<br>0.79199999400<br>0.208000000000<br>0.208000000000<br>R:<br>BIT = T<br>COLLINEAR = $2$<br>S = 0 0 1<br>OM=300*0.0<br>NTS:<br>INTS used for<br>0.00000000<br>0.50000000<br>0.50000000<br>0.50000000 | AR msg:<br>166 OG ( 166.<br>0<br>2.066999991226547<br>2.066999991226547<br>0.000000000000000<br>i Se<br>2 3<br>ct<br>0.39800004233333<br>0.60199995766667<br>0.0000000000<br>0.79199999400000<br>0.2080000000000<br>R:<br>BIT = T<br>COLLINEAR = T<br>S = 0 0 1<br>OM=300*0.0<br>NTS:<br>INTS used for mag<br>0.00000000 0.9<br>0.5000000 0.9<br>0.5000000 0.9 | AK msg:<br>166 OG ( 166.2.1328)<br>0<br>2.06699991226547 1.193<br>2.06699991226547 1.193<br>0.00000000000000 -2.386<br>i Se<br>2 3<br>ct<br>0.39800004233333 0.398<br>0.60199995766667 0.601<br>0.000000000000 0.000<br>0.79199999400000 0.791<br>0.2080000600000 0.208<br>R:<br>BIT = T<br>COLLINEAR = T<br>S = 0 0 1<br>OM=300*0.0<br>NTS:<br>INTS used for magnetic sp<br>0.0000000 0.5000000<br>0.5000000 0.5000000 | AK msg:<br>166 OG ( 166.2.1328) BNS<br>0<br>2.06699991226547 1.193382955<br>2.06699991226547 1.193382955<br>0.0000000000000 -2.386765911<br>i Se<br>2 3<br>ct<br>0.39800004233333 0.398000042<br>0.60199995766667 0.601999957<br>0.000000000000 0.00000000<br>0.79199999400000 0.791999994<br>0.20800000600000 0.208000006<br>R:<br>BIT = T<br>COLLINEAR = T<br>S = 0 0 1<br>OM=300*0.0<br>NTS:<br>INTS used for magnetic space gr<br>0.00000000 0.0000000 0.00<br>0.5000000 0.5000000 0.5000000 0.50000000 0.500000000 | AK msg:<br>166 OG ( 166.2.1328) BNS (<br>0<br>2.06699991226547 1.19338295576140<br>2.06699991226547 1.19338295576140<br>0.0000000000000 -2.38676591152281<br>i Se<br>2 3<br>ct<br>0.39800004233333 0.39800004233333<br>0.60199995766667 0.60199995766667<br>0.00000000000 0.0000000000<br>0.7919999940000 0.79199999400000<br>0.208000060000 0.2080000600000<br>R:<br>BIT = T<br>COLLINEAR = T<br>S = 0 0 1<br>OM=300*0.0<br>NTS:<br>INTS used for magnetic space group<br>0.0000000 0.5000000 0.5000000<br>0.5000000 0.5000000 0.0000000 | AK msg:<br>166 OG ( 166.2.1328) BNS ( 166.98)<br>0<br>2.06699991226547 1.19338295576140 9.543<br>2.06699991226547 1.19338295576140 9.543<br>0.0000000000000 -2.38676591152281 9.543<br>i Se<br>2 3<br>ct<br>0.39800004233333 0.39800004233333 0.398<br>0.60199995766667 0.60199995766667 0.601<br>0.00000000000 0.0000000000 0.000<br>0.79199999400000 0.79199999400000 0.791<br>0.20800000600000 0.20800000600000 0.208<br>R:<br>BIT = T<br>COLLINEAR = T<br>S = 0 0 1<br>OM=300*0.0<br>NTS:<br>INTS used for magnetic space group<br>0.0000000 0.0000000 0.0000000 1.0<br>0.5000000 0.5000000 0.0000000 1.0<br>0.5000000 0.5000000 0.0000000 1.0<br>0.5000000 0.5000000 0.0000000 1.0<br>0.0000000 0.5000000 0.0000000 1.0<br>0.0000000 0.5000000 0.0000000 1.0<br>0.0000000 0.5000000 0.0000000 1.0<br>0.0000000 0.5000000 0.0000000 1.0<br>0.0000000 0.5000000 0.0000000 1.0<br>0.0000000 0.5000000 0.0000000 1.0<br>0.0000000 0.5000000 0.0000000 1.0<br>0.0000000 0.5000000 0.0000000 1.0<br>0.0000000 0.5000000 0.0000000 1.0<br>0.0000000 0.5000000 0.0000000 1.0<br>0.0000000 0.5000000 0.0000000 1.0<br>0.0000000 0.5000000 0.0000000 1.0<br>0.0000000 0.5000000 0.0000000 1.0<br>0.00000000 0.5000000 0.0000000 1.0<br>0.00000000 0.5000000 0.0000000 1.0<br>0.0000000 0.5000000 0.0000000 1.0<br>0.0000000 0.5000000 0.0000000 1.0<br>0.0000000 0.5000000 0.0000000 1.0<br>0.0000000 0.5000000 0.0000000 1.0<br>0.00000000 0.5000000 0.0000000 1.0<br>0.00000000 0.5000000 0.0000000 1.0<br>0.00000000 0.5000000 0.0000000 0.00000000 | AK msg:<br>166 OG ( 166.2.1328) ENS ( 166.98)<br>0<br>2.06699991226547 1.19338295576140 9.543333053<br>2.06699991226547 1.19338295576140 9.543333053<br>0.0000000000000 -2.38676591152281 9.543333053<br>i Se<br>2 3<br>ct<br>0.3980004233333 0.3980004233333 0.398000042<br>0.60199995766667 0.60199995766667 0.60199995<br>0.000000000000 0.0000000000 0.00000000<br>0.79199999400000 0.79199999400000 0.79199999<br>0.20800000600000 0.2080000600000 0.20800000<br>R:<br>BIT = T<br>COLLINEAR = T<br>S = 0 0 1<br>OM=300*0.0<br>NTS:<br>INTS used for magnetic space group<br>0.0000000 0.0000000 0.0000000 1.0 !<br>0.5000000 0.5000000 0.0000000 1.0 ! |

We can get the standard POSCAR (POSCAR\_msg) and some setting parameters of INCAR and KPOINTS.

All space groups' HSKPs can be found on: https://github.com/zjwang11/IR2PW/ lib\_irrep\_bcs/max\_KPOINTS\_VASP/

Then we construct a Bi<sub>2</sub>Se<sub>3</sub> TB model considering soc (or generated by wannier90)

\$ ir2tb -sg 166 -nb 1 18 > outir \$ vim tqc.data The constructed TB model only considers p-orbital, so there are only 18 occupation bands in  $Bi_2Se_3$ .

#### "tqc.data"

...

 166
 4
 18

 1 12 11 12
 9 10 11
 7
 8 12
 9 10 11

 2 12 12 11
 9 10 12
 12
 9 10
 7
 8 11

 4
 7
 8
 5
 6
 7
 8
 5
 6
 7
 8

 5
 7
 8
 7
 8
 5
 6
 7
 8
 7
 8

#### Format of tqc.data

#SG (space group number) #nk (number of HSKPs) #nb (number of bands) HSKP#1 Irrep(HSKP#1)#1 Irrep(HSKP#1)#2 ... HSKP#2 Irrep(HSKP#2)#1 Irrep(HSKP#2)#2 ...

Prepare the Hamiltonian files named Ida\_hr.dat /soc\_hr.dat and tbbox.in

Open the web: https://tm.iphy.ac.cn/TopMat\_1651msg.html

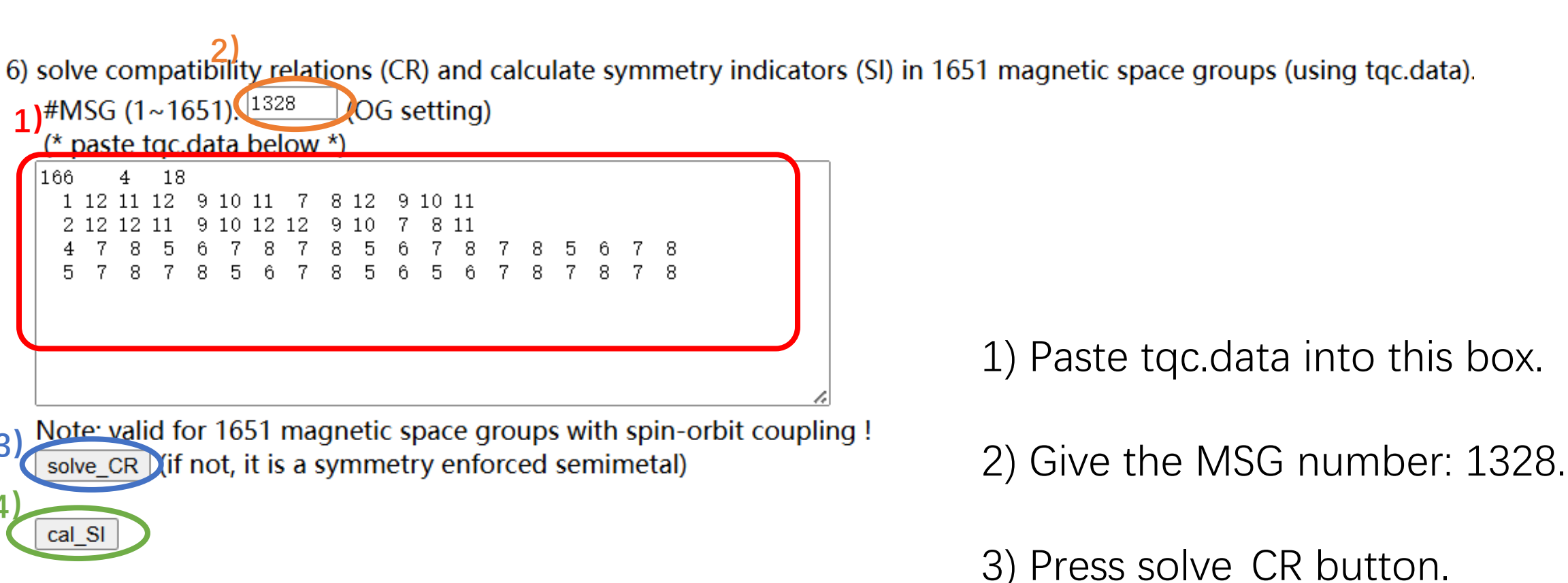

4) Press cal\_SI button.

solve\_CR :

cal\_SI :

The input data is calculated with spin-orbit coupling. Satisfy  $\ensuremath{\mathsf{CR}}$ 

The input data is calculated with spin-orbit coupling. Z2=0, Z4=1,

We can see that  $Bi_2Se_3$  satisfies the CR, and its SI is Z4=1, so we can diagnose that this is a topological material.

### Thank you !!!